# คู่มือการใช้ระบบ HRMS (ON WEB)

## <u>ขั้นตอนเข้าสู่หน้าเมนูระบบ HRMS</u>

เข้าไปที่ Web Browser แล้ว

พิมพ์ <u>http://onlineapp.advanceagro.net/hrms/</u> จะเข้าสู่หน้า Login

| LOGIN |                     |                     | /               | Username  | : รหัสพนัก   | จานเช่น 10002360     |
|-------|---------------------|---------------------|-----------------|-----------|--------------|----------------------|
|       | User Name :         | 10002360            |                 | Password  | : วันเดือนปี | (ค.ศ.)เกิด เช่น 1605 |
|       | Password :          | •••••               |                 |           |              |                      |
|       |                     | submit              |                 |           |              |                      |
|       |                     |                     |                 |           |              |                      |
| ι     | User Name = รหัสพขั | inงาน Password = วั | ກົນເຄື່ອນປີເຄີຄ | (ปี ค.ศ.) |              |                      |

## เมื่อ Login เข้ามาแล้วจะปรากฏชื่อพนักงานที่ Login เข้ามา ตามตัวอย่างค้านล่าง

|                                               | Human Resource<br>Management System |
|-----------------------------------------------|-------------------------------------|
| MENU                                          | นางสาวศศิธร อมูลราช                 |
| ขออนุญาตลา                                    |                                     |
| ขอทำงานวันหยุด ขอเข้ารับการอบรม               | NEWS                                |
| ขอแลกวันทำงาน ขอแลกเสาร์หยุด                  |                                     |
| แก้ไข Password                                |                                     |
| อนุมัติการลา การแลกวันท่างาน การแลกเสาร์หยุด  | euluo-oullue                        |
| อนุมัติการขอท่างานวันหยุด การขอเข้ารับการอบรม |                                     |
| HRMS-Online Summary Report                    |                                     |
| HRMS Report From SAP                          | new Version !!                      |
| ออกจากระบบ                                    |                                     |
| Admin                                         |                                     |

# ขั้นตอนการขออนุญาตลา

#### คลิกเลือกเมนู "ขออนุญาตลา"

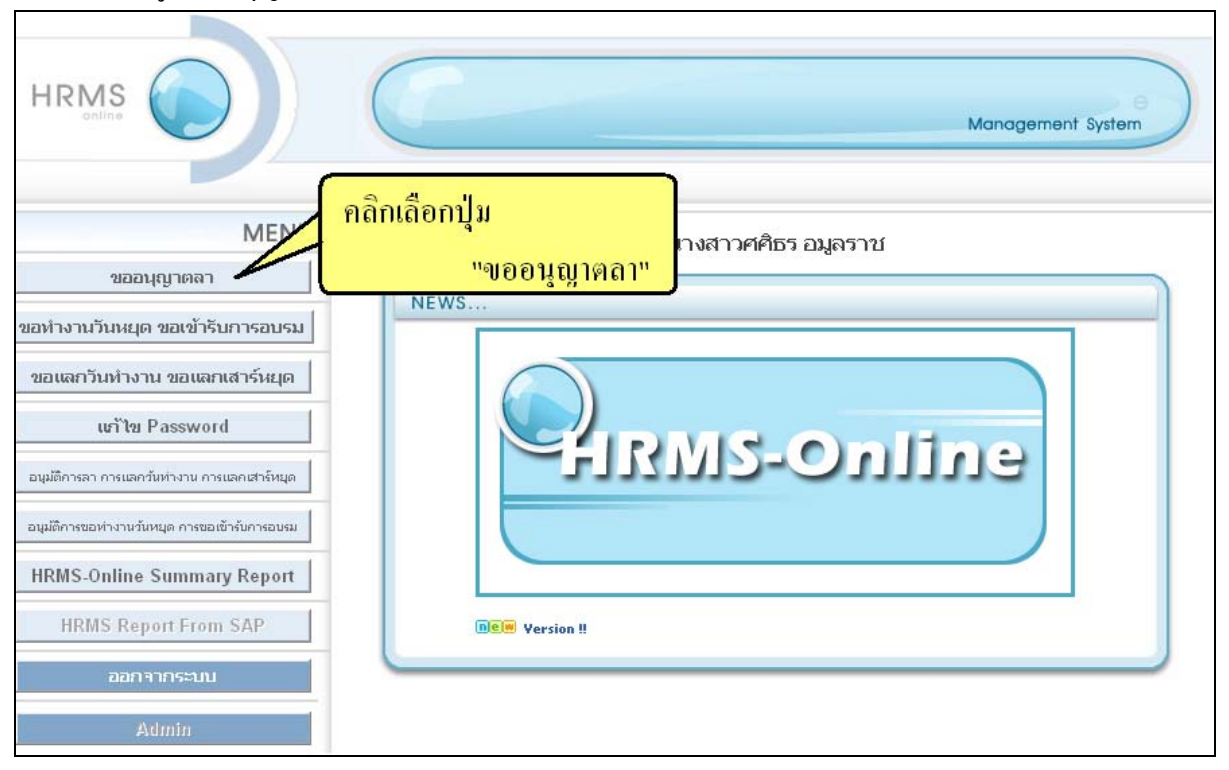

#### คลิกที่ปุ่ม "ขออนุญาตลา"

| <u>ขออนุญาติล</u> | คลิกเลือ<br>า 💽 ะแะค | กปุ่ม<br>"ขออา<br>‹ HERE | <mark>นุญาคถา"</mark><br>ข้อ | ( เสด           | รหารายการลา              |              |                       |                  |                              |
|-------------------|----------------------|--------------------------|------------------------------|-----------------|--------------------------|--------------|-----------------------|------------------|------------------------------|
| ประเภทการลา : ทั่ | ไงหมด                |                          | 🎽 ปี : ทั้งหมด 🎽             | ค้นหา           |                          |              |                       |                  |                              |
| วันที่บันทึก      | วันที่ขอลา           | เวลาหีขอลา               | ประเภทที่ขอลา                | ี่ จำนวน<br>วัน | เหตุผล                   | ผลการอบุมัติ | ผู้อนุมัติ            | ยกเลิก<br>รายการ | Comment<br>จากผู้<br>อนุมัติ |
| 18-12-2007 14:05  | 17-12-2007           | 08:10 - 17:00            | ລາປ່ວຍ (ເພື່ອงຈາກເຈັ້ບປ່ວຍ)  | 1               | เหล่การลา                | CANCELED     | ອຸ໙ກາອກູນີ ອ໙ີຫເລບກາຮ | <u>Cancel</u>    | <u>comment</u>               |
| 26-11-2007 08:22  | 24-11-2007           | 08:10 - 17:00            | ลาฌาปนกิจ                    | 1               | ลาฌาปนกิจค่ะ             | RECORDED     | ອຸແກາອຽນີ ອຸໝິຫເລນກາຮ | <u>Cancel</u>    | comment                      |
| 22-11-2007 17:42  | 20-11-2007           | 08:10 - 17:00            | ລາປ່ວຍ (ເພື່ອงຈາກເຈັ້ບປ່ວຍ)  | 1               | test การลา               | CANCELED     | ອຸ໙ກາອກູນີ ອ໙ີຫເລບກາຈ | <u>Cancel</u>    | comment                      |
| 15-11-2007 15:07  | 13-11-2007           | 08:10 - 17:00            | ລາປ່ວຍ (ເພື່ອงຈາກເຈັ້ບປ່ວຍ)  | 1               | ลาเนื่องจากท้องเสีย(เทส) | CANCELED     | ອຸແກາອຽນີ ອຸໝົຫເລນກາຮ | <u>Cancel</u>    | comment                      |
| 25-10-2007 07:56  | 24-10-2007           | 08:10 - 17:00            | ລາປ່ວຍ (ເພື່ອงຈາກເຈັ້ບປ່ວຍ)  | 1               | ไม่สบายค่ะ               | RECORDED     | คุณภาคภูมิ คณิตเลขการ | <u>Cancel</u>    | comment                      |
|                   |                      |                          |                              |                 | 1 <u>2 3</u>             |              |                       |                  |                              |
|                   |                      |                          |                              |                 |                          |              |                       |                  |                              |

กรอกรายละเอียดการลา แล้วกดปุ่ม SAVE

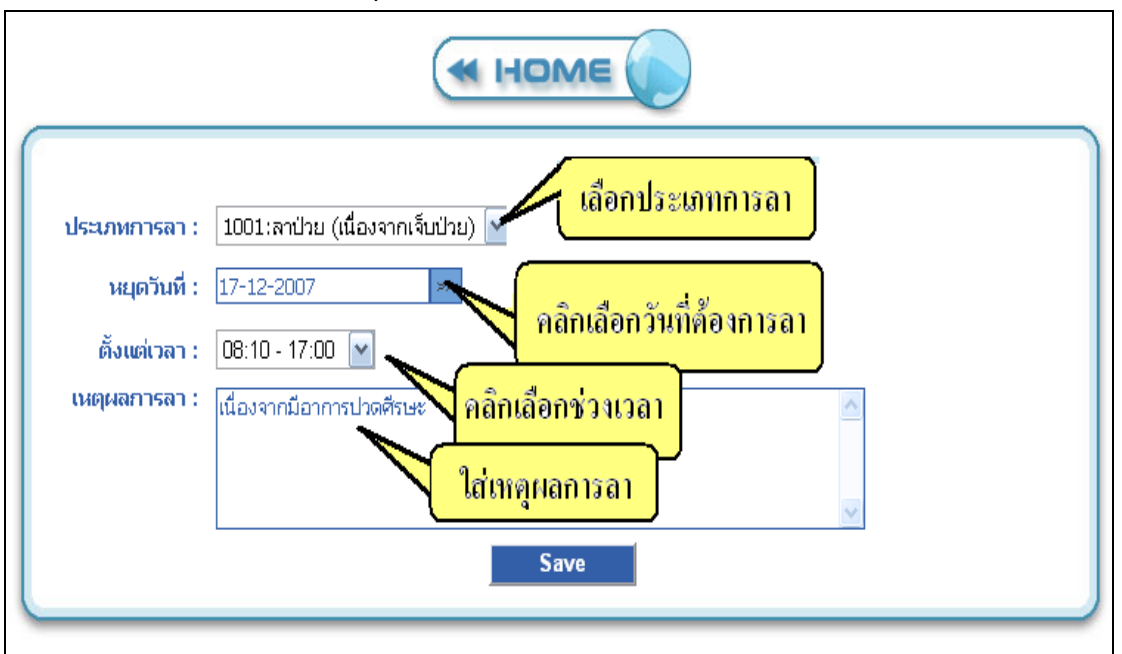

### เมื่อทำรายการเสร็จ จะปรากฏรายการที่ทำที่หน้านี้

| (<br>ч | ขออนุญาติล<br>ระเภทการลา : ทั้ | INDIA CLICK | ( HERE        | บ้อ<br>♥ ปี : ทั้งหมด ♥     | มูลการ<br>ค้นหา | รทำรายการลา              |              |                       |                  |                              |
|--------|--------------------------------|-------------|---------------|-----------------------------|-----------------|--------------------------|--------------|-----------------------|------------------|------------------------------|
|        | วันที่บันทึก                   | วันที่ขอลา  | เวลาที่ขอลา   | ประเภทที่ขอลา               | จำนวน<br>วัน    | เนยุผล                   | ผลการอบุมัติ | ស្ល័อນຸมัติ           | ยกเลิก<br>รายการ | Comment<br>จากผู้<br>อนุมัติ |
| 2      | 0-12-2007 14:42                | 18-12-2007  | 08:10 - 17:00 | ລາປ່ວຍ (ເພື່ອຈຈາກເຈັ້ນປ່ວຍ) | 1               | ลาป่วย (เหสระบบค่ะ)      | APPROVED     | คุณภาคภูมิ คณิตเลขการ | <u>Cancel</u>    | comment                      |
| 13     | 8-12-2007 14:05                | 17-12-2007  | 08:10 - 17:00 | ລາປ່ວຍ (ເພື່ອຈຈາກເຈັ້ບປ່ວຍ) | 1               | เหสการลา                 | CANCELED     | ອຸ໙ກາອກູນີ ອ໙ໍຫເລບກາຣ | <u>Cancel</u>    | <u>comment</u>               |
| 2      | 6-11-2007 08:22                | 24-11-2007  | 08:10 - 17:00 | ลาฌาปนกิจ                   | 1               | ลาฌาปนกิจค่ะ             | RECORDED     | ອຸ໙ກາອກູນີ ອ໙ໍຫເລບກາຈ | <u>Cancel</u>    | <u>comment</u>               |
| 2      | 2-11-2007 17:42                | 20-11-2007  | 08:10 - 17:00 | ລາປ່ວຍ (ເພື່ອຈຈາກເຈັ້ບປ່ວຍ) | 1               | test การลา               | CANCELED     | ອຸ໙ກາອກູນີ ອ໙ໍຫເລບກາຣ | <u>Cancel</u>    | <u>comment</u>               |
| 1      | 5-11-2007 15:07                | 13-11-2007  | 08:10 - 17:00 | ລາປ່ວຍ (ເພື່ອຈຈາກເຈັບປ່ວຍ)  | 1               | ลาเนื่องจากท้องเสีย(เทส) | CANCELED     | ອຸ໙ກາອຽນີ ອ໙ໍຫເລບກາຣ  | <u>Cancel</u>    | <u>comment</u>               |
|        |                                |             |               |                             |                 | 1 <u>2 3</u>             |              |                       |                  |                              |
| -      |                                |             |               |                             | _               |                          |              |                       | _                |                              |

| ส่ง       | 9         | ดม ค ส่      |        |
|-----------|-----------|--------------|--------|
| เมอต้องกา | รยกเลกราย | การ ให้คลกท่ | Cancel |

| 0 | (ขออนุญาติล<br>ประเภทการลา : ทั่ | า CLICH<br>ถึงหมด | ( HERE        | ข้อ<br>Y ปี : ทั้งหมด Y     | บมูลการ<br>คันหา | รทำรายการลา              |              | คลิก Car              | ncel             |                              |
|---|----------------------------------|-------------------|---------------|-----------------------------|------------------|--------------------------|--------------|-----------------------|------------------|------------------------------|
|   | วันที่บันทึก                     | วันที่ขอลา        | เวลาที่ขอลา   | ประเภทที่ขอลา               | ี่ จำนวน<br>วัน  | เนตุผล                   | ผลการอบุมัติ | ผู้อนุมัติ            | ยกเลิก<br>รายการ | Comment<br>จากผู้<br>อนุมัติ |
|   | 20-12-2007 14:42                 | 18-12-2007        | 08:10 - 17:00 | ລາປ່ວຍ (ເພື່ອงຈາກເຈັ້ບປ່ວຍ) | 1                | ลาป่วย (เทสระบบค่ะ)      | APPROVED     | คุณภาคภูมิ คณิตเลขการ | <b>C</b> ancel   | comment                      |
|   | 18-12-2007 14:05                 | 17-12-2007        | 08:10 - 17:00 | ລາປ່ວຍ (ເພື່ອงຈາກເຈັ້ບປ່ວຍ) | 1                | เทสการลา                 | CANCELED     | คุณภาคภูมิ คณิตเลขการ | <u>Cancel</u>    | comment                      |
|   | 26-11-2007 08:22                 | 24-11-2007        | 08:10 - 17:00 | ลาฌาปนกิจ                   | 1                | ลาฌาปนกิจค่ะ             | RECORDED     | คุณภาคภูมิ คณิตเลขการ | <u>Cancel</u>    | comment                      |
|   | 22-11-2007 17:42                 | 20-11-2007        | 08:10 - 17:00 | ລາປ່ວຍ (ເພື່ອงຈາກເຈັ້ບປ່ວຍ) | 1                | test การลา               | CANCELED     | คุณภาคภูมิ คณิตเลขการ | <u>Cancel</u>    | comment                      |
|   | 15-11-2007 15:07                 | 13-11-2007        | 08:10 - 17:00 | ລາປ່ວຍ (ເພື່ອงຈາກເຈັ້ບປ່ວຍ) | 1                | ลาเนื่องจากท้องเสีย(เทส) | CANCELED     | คุณภาคภูมิ คณิตเลขการ | <u>Cancel</u>    | <u>comment</u>               |
|   |                                  |                   |               |                             |                  | 1 <u>2 3</u>             |              |                       |                  |                              |

จะมีหน้าต่างยืนยันการยกเลิก ถ้าต้องการยกเลิกให้กดปุ่ม OK ถ้าไม่ต้องการให้กด Cancel

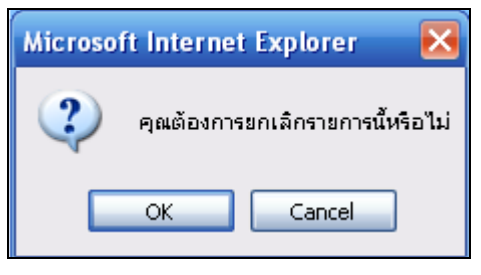

| เมื่ออด ( | JK | ส่สุขับ  | ารขอเลื้อราย   | อารแล้ว สอ | างเขลขออเมลี่ย | าาอู่ไว่า ( | <sup>ancol</sup> |
|-----------|----|----------|----------------|------------|----------------|-------------|------------------|
| เทคแฟ     |    | เพออทอทเ | 11301110113 10 | ពាររលោរលា  | านองอนูกแบดข   | นเบน        | Januer           |

| (ขออนุญาติลา<br>ประเภหการลา : เห้ | иллю       | ( HERE           | บ้อ<br>♥ ปี : ทั้งหมด ♥        | มมูลการ<br>ค้นหา | รทำรายการลา              | đ            | <mark>ถานะจะถูกเปลี่ยน</mark><br> | เป็น Ca          | ncel                         |
|-----------------------------------|------------|------------------|--------------------------------|------------------|--------------------------|--------------|-----------------------------------|------------------|------------------------------|
| วันที่บันทึก                      | วันที่ขอลา | เวลาที่ขอลา      | ประเภทที่ขอลา                  | ี่ จำนวน<br>วัน  | เหตุผล                   | ผลการอนุมัติ | ผู้อนุมัติ                        | ยกเลิก<br>รายการ | Comment<br>จากผู้<br>อนุมัติ |
| 20-12-2007 14:42                  | 18-12-2007 | 08:10 -<br>17:00 | ลาป่วย (เนื่องจากเจ็บ<br>ป่วย) | 1                | ลาป่วย (เหสระบบค่ะ)      | CANCELED     | คุณภาคภูมิ คณิยเลขการ             | <u>Cancel</u>    | <u>comment</u>               |
| 18-12-2007 14:05                  | 17-12-2007 | 08:10 - 17:00    | ລາປ່ວຍ (ເພື່ອນຈາກເຈັ້ນປ່ວຍ)    | 1                | เทสการลา                 | CANCELED     | คุณภาคภูมิ คณิตเลขการ             | <u>Cancel</u>    | comment                      |
| 26-11-2007 08:22                  | 24-11-2007 | 08:10 - 17:00    | ลาฌาปนกิจ                      | 1                | ลาฌาปนกิจค่ะ             | RECORDED     | คุณภาคภูมิ คณิตเลขการ             | <u>Cancel</u>    | <u>comment</u>               |
| 22-11-2007 17:42                  | 20-11-2007 | 08:10 - 17:00    | ລາປ່ວຍ (ເພື່ອນຈາກເຈັ້ນປ່ວຍ)    | 1                | test การลา               | CANCELED     | คุณภาคภูมิ คณิตเลขการ             | <u>Cancel</u>    | comment                      |
| 15-11-2007 15:07                  | 13-11-2007 | 08:10 - 17:00    | ລາປ່ວຍ (ເພື່ອນຈາກເຈັ້ນປ່ວຍ)    | 1                | ลาเนื่องจากท้องเสีย(เทส) | CANCELED     | คุณภาคภูมิ คณิตเลขการ             | <u>Cancel</u>    | comment                      |
|                                   |            |                  |                                |                  | 1 <u>2 3</u>             |              |                                   |                  |                              |

คลิกที่ปุ่ม Home เพื่อกลับสู่หน้าหลัก

|   |                  |            |                  |                                | < 14C        |                          | คลิกที่ปุ่ม  | HOME เพื่อกลับสู่     | หน้าหล่          | in                           |
|---|------------------|------------|------------------|--------------------------------|--------------|--------------------------|--------------|-----------------------|------------------|------------------------------|
| ſ | (ขออนุญาติลา     |            | ( HERE           |                                |              |                          |              |                       |                  |                              |
| l |                  |            |                  | ข้อ                            | มูลการ       | รทำรายการลา              |              |                       |                  |                              |
|   | บระเภทการลา : เห | งหมด       |                  | 📉 ปี : เกงหมด 🎽 📘              | คนหา         |                          |              | 1                     |                  |                              |
| l | วันที่บันทึก     | วันที่ขอลา | เวลาที่ขอลา      | ประเภทที่ขอลา                  | จำนวน<br>วัน | เนฤผล                    | ผลการอนุมัติ | ผู้อนุมัติ            | ยกเลิก<br>รายการ | Comment<br>จากผู้<br>อนุมัติ |
| L | 20-12-2007 14:42 | 18-12-2007 | 08:10 -<br>17:00 | ลาป่วย (เนื่องจากเจ็บ<br>ป่วย) | 1            | ลาป่วย (เหสระบบค่ะ)      | CANCELED     | คุณภาคภูมิ คณิศเลขการ | <u>Cancel</u>    | <u>comment</u>               |
| L | 18-12-2007 14:05 | 17-12-2007 | 08:10 - 17:00    | ລາປ່ວຍ (ເພື່ອงຈາກເຈັ້ບປ່ວຍ)    | 1            | เทสการลา                 | CANCELED     | คุณภาคภูมิ คณิตเลขการ | <u>Cancel</u>    | comment                      |
| L | 26-11-2007 08:22 | 24-11-2007 | 08:10 - 17:00    | ลาฌาปนกิจ                      | 1            | ลาฌาปนกิจค่ะ             | RECORDED     | คุณภาคภูมิ คณิตเลขการ | <u>Cancel</u>    | comment                      |
|   | 22-11-2007 17:42 | 20-11-2007 | 08:10 - 17:00    | ລາປ່ວຍ (ເພື່ອงຈາກເຈັ້ບປ່ວຍ)    | 1            | test การลา               | CANCELED     | คุณภาคภูมิ คณิตเลขการ | <u>Cancel</u>    | comment                      |
|   | 15-11-2007 15:07 | 13-11-2007 | 08:10 - 17:00    | ลาป่วย (เนื่องจากเจ็บป่วย)     | 1            | ลาเนื่องจากท้องเสีย(เทส) | CANCELED     | คุณภาคภูมิ คณิตเลขการ | <u>Cancel</u>    | comment                      |
|   |                  |            |                  |                                |              | L <u>2 3</u>             |              |                       |                  |                              |
| 6 |                  |            |                  |                                |              |                          |              |                       |                  |                              |

| HRMS                                          | Human Resource<br>Management System |
|-----------------------------------------------|-------------------------------------|
| MENU                                          | นางสาวศศิธร อมูลราช                 |
| ขออนุญาตลา                                    |                                     |
| ขอทำงานวันหยุด ขอเข้ารับการอบรม               | NEWS                                |
| ขอแลกวันทำงาน ขอแลกเสาร์หยุด                  |                                     |
| แก้ไข Password                                |                                     |
| อนุมัติการลา การแลกวันท่างาน การแลกเสาร์หยุด  | -IIIIIIO-OUIIIUG                    |
| อบุมัติการขอห่างานวันหมุด การขอเข้ารับการอบรม |                                     |
| HRMS-Online Summary Report                    |                                     |
| HRMS Report From SAP                          | new Version !!                      |
| ออกจากระบบ                                    |                                     |
| Admin                                         |                                     |

ขั้นตอนการขอทำงานวันหยุด ขั้นตอนขอเข้ารับการอบรม ขั้นตอนขอทำงานล่วงเวลา

### คลิกเลือกเมนู "ขอทำงานวันหยุด ขอเข้ารับการอบรม"

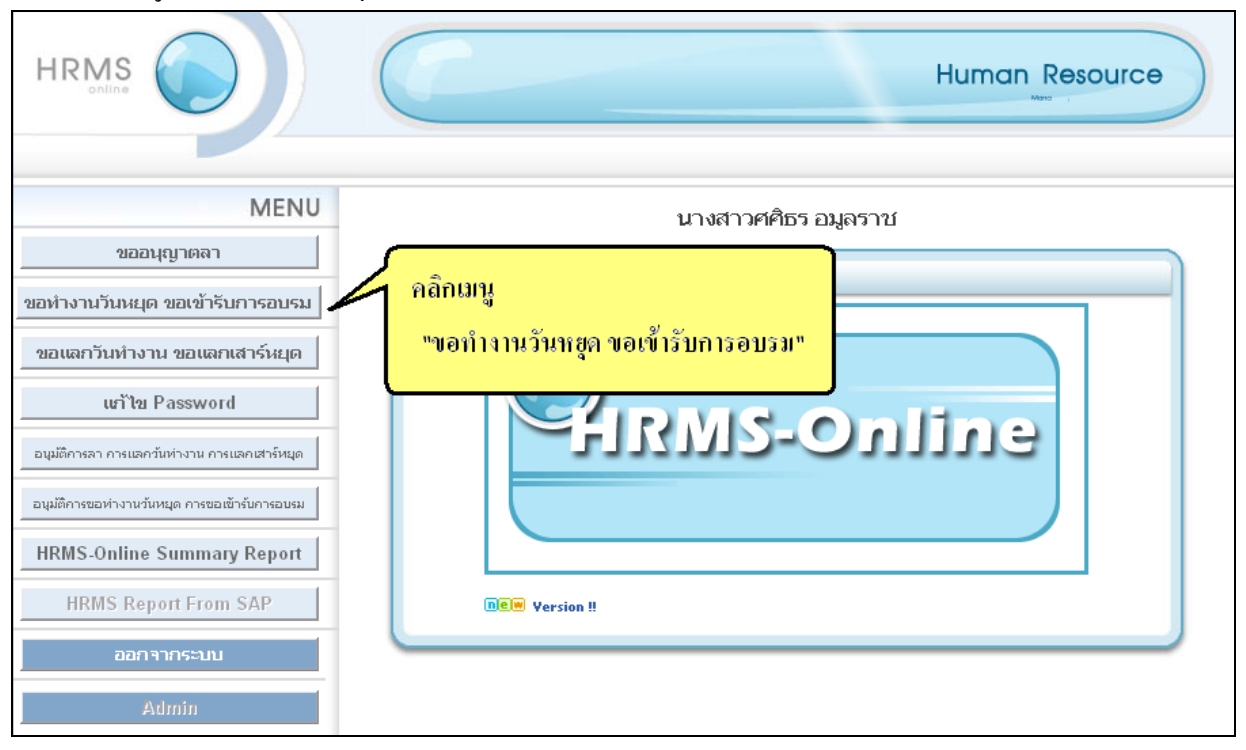

#### คลิกที่ปุ่ม "ขอทำงานวันหยุค,เข้ารับการอบรม"

|   |                   |                                          | <u></u>       |               | (           |             |              |                                          |                    |                           |                  |                              |
|---|-------------------|------------------------------------------|---------------|---------------|-------------|-------------|--------------|------------------------------------------|--------------------|---------------------------|------------------|------------------------------|
| ſ | <b>(</b> ขอทำวันห | ยุด,เข้ารับการอบรม 🌔                     | คลิกา<br>เขอา | ปุ่ม<br>ทำงาน | วันหยุ      | า ขอเข้     | ้ารับการอบ   | ງຈິນ"<br>ກາວນ                            |                    |                           |                  |                              |
|   | ประเภทการข        | อทำรายการ : ทั้งหมด                      |               |               | 🗙 បី : 1    | ้งหมด 🗅     | • คันหา      | l i                                      |                    |                           |                  |                              |
|   | วันที่คีย์ข้อมูล  | ชนิดของงาน                               | วันท่างาน     | เวลา<br>เข้า  | เวลา<br>ออก | รวม<br>เวลา | ผลการอบุมัติ | เหตุผล                                   | ผู้อนุมัติ         | สถานะ<br>การใช้<br>รายการ | ยกเลิก<br>รายการ | Comment<br>จากผู้<br>อนุมัติ |
| L | 30-11-2007        | ขอเข้ารับการฝึกอบรม                      | 29-11-2007    | 17:00         | 21:00       | 04:00       | APPROVED     | กลักสูตร Webdesign 2                     | ກາດຄູມີ ດໜີຫເລບກາຈ | N                         | <u>Cancel</u>    | comment                      |
|   | 30-11-2007        | ขอเข้ารับการฝึกอบรม                      | 28-11-2007    | 17:00         | 21:00       | 04:00       | APPROVED     | อบรมหลักสูตร webdesign<br>2              | ກາດຄູນີ ດໝໍຫເລບກາຮ | N                         | <u>Cancel</u>    | comment                      |
|   | 27-11-2007        | ขอห่างานส่วงเวลา(วันห่างาน 4<br>ชั่วโมง) | 27-11-2007    | 17:00         | 21:00       | 04:00       | APPROVED     | เพื่อเร่งงานให้เสร็จทันเวลา<br>ค่ะ       | ກາคຄູມີ คณิตเลขการ | Y                         | <u>Cancel</u>    | <u>comment</u>               |
|   | 22-11-2007        | ขอห่างานวันหยุด                          | 25-11-2007    | 08:00         | 17:00       | 08:00       | CANCELED     | ขอทำงานเพื่อให้เสร็จตาม<br>กำหนด เทสระบบ | ภาคภูมิ คณิตเลขการ | N                         | <u>Cancel</u>    | <u>comment</u>               |
|   | 23-11-2007        | ขอห่างานส่วงเวลา(วันห่างาน 4<br>ชั่วโมง) | 23-11-2007    | 17:00         | 21:00       | 04:00       | CANCELED     | เพื่อให้งานเสร็จตาม<br>กำหนด             | ກາคຄູມີ คณิตเลขการ | N                         | <u>Cancel</u>    | <u>comment</u>               |
|   |                   |                                          |               |               |             |             | <u>23456</u> |                                          |                    |                           |                  |                              |
|   |                   |                                          |               |               |             |             |              |                                          |                    |                           |                  |                              |

#### กรอกรายละเอียดต่าง ๆ

| เลือกประเภท :         | 10R01 : ขอทำงานวันหยุด                                                     | ×                                |
|-----------------------|----------------------------------------------------------------------------|----------------------------------|
| วันที่ :              | 10R01 : ขอทำงานวันหยุด                                                     |                                  |
| ×                     | 10R02 : ขอทำงานส่วงเวลา(วันทำงาน 4 ชั่วโมง)<br>10R03 : ขอเข้ารับการฝึกอบรบ | x                                |
| ตั้งแต่เวลา :         | 10R04 : ขอทำงานส่วงเวลา(วันหยุด 4 ชั่วโมง)                                 |                                  |
| ถึงเวลา :             | 17:00                                                                      |                                  |
| ຣວມ :                 | 09:00                                                                      | เลืองประกอบรายอารที่ต้องอาร      |
| จำนวนชั่วโมงขั้นต่ำ : | 08:00                                                                      | reion na senua ton la Mara da la |
| เหตุผล :              |                                                                            | ~                                |
|                       |                                                                            |                                  |
|                       |                                                                            |                                  |
|                       |                                                                            | ×                                |
|                       | Save                                                                       |                                  |

## เลือกวันที่และใส่เหตุผล

| เลือกประเภห :<br>วันที่ :      | 10R01 : ขอทำงานวันหยุด<br>30-12-2007 เลื้อกวันที่ |
|--------------------------------|---------------------------------------------------|
| ตั้งแต่เวลา :<br>ถึงเวลา :     | 08:00                                             |
| รวม :<br>จำนวนชั่วโมงขั้นต่ำ : | 08:00 ใส่เหตุยล<br>08:00                          |
| เหตุผล :                       | ขอทำงานวันหยุด (เทสระบบ )                         |
|                                | Save คลิกปุ่ม SAVE                                |

|   | <b>เ</b> ขอทำวันห | ยุด,เข้ารับการอบรม 🌔                     | CLICK HER  | ะ<br>ข้อมุ   | <b>ู</b> ลการเ | กำงาน       | วันหยุด เข้ <sup>-</sup> | ารับการอบรม                        | N DE OCEAS         |                           | ดอื่อ (         | 'muss]                      |
|---|-------------------|------------------------------------------|------------|--------------|----------------|-------------|--------------------------|------------------------------------|--------------------|---------------------------|-----------------|-----------------------------|
| ۱ | ไระเภทการข        | อทำรายการ : ทั้งหมด                      |            |              | ⊻ ปี:≀         | ้ำ้งหมด 🗅   | ค้นหา                    |                                    | 1 PROCESS          | ļ                         |                 |                             |
|   | วันที่คีย์ข้อมูล  | ชนิดของงาน                               | วันท่างาน  | เวลา<br>เข้า | เวลา<br>ออก    | รวม<br>เวลา | ผลการอนุมัติ             | เนตุผล                             | ผู้อนุมัติ         | สถานะ<br>การใช้<br>รายการ | ยกเลิก<br>รายกา | omment<br>จากผู้<br>อบุมัติ |
| ; | 21-12-2007        | ขอฝางานวันหยุด                           | 30-12-2007 | 08:00        | 17:00          | 08:00       | PROCESS /                | ขอทำงานวันหยุด (เทสระ<br>บบ )      | ກາຄຄູນີ คณิตเลขการ | N                         | <u>Cancel</u>   | <u>comment</u>              |
|   | 20-12-2007        | ขอห่างานวันหยุด                          | 23-12-2007 | 08:00        | 17:00          | 08:00       | APPROVED                 | ขอห่างานวันหยุด (เทสระ<br>บบ)      | ภาคภูมิ คณิตเลขการ | Y                         | <u>Cancel</u>   | comment                     |
| : | 30-11-2007        | ขอเข้ารับการฝึกอบรม                      | 29-11-2007 | 17:00        | 21:00          | 04:00       | APPROVED                 | กลักสูตร Webdesign 2               | ກາคภูมิ คณิตเฉขการ | N                         | <u>Cancel</u>   | comment                     |
|   | 30-11-2007        | ขอเข้ารับการฝึกอบรม                      | 28-11-2007 | 17:00        | 21:00          | 04:00       | APPROVED                 | อบรมหลักสูตร webdesign<br>2        | ກາດຄູນີ ດໝໍຫເລບກາຮ | N                         | <u>Cancel</u>   | comment                     |
| ; | 27-11-2007        | ขอห่างานส่วงเวลา(วันห่างาน 4<br>ชั่วโมง) | 27-11-2007 | 17:00        | 21:00          | 04:00       | APPROVED                 | เพื่อเร่งงานให้เสร็จทันเวลา<br>ค่ะ | ภาคภูมิ คณิตเลขการ | Y                         | <u>Cancel</u>   | <u>comment</u>              |
|   |                   |                                          |            |              |                | 1           | <u>23456</u>             | ·                                  |                    |                           |                 |                             |
| Ľ |                   |                                          |            |              |                |             |                          |                                    |                    |                           |                 |                             |

เมื่อทำรายการเสร็จ จะปรากฏรายการที่ทำที่หน้านี้ เมื่อต้องการยกเลิกรายการให้คลิกที่ Cancel

จะมีหน้าต่างยืนยันการยกเลิก ถ้าต้องการยกเลิกให้กดปุ่ม OK ถ้าไม่ต้องการให้กด Cancel

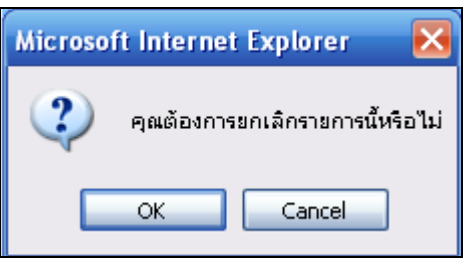

#### เมื่อกด OK เพื่อยืนยันการยกเลิกรายการแล้ว สถานะจะถูกเปลี่ยนเป็น Cancel

|   | (ขอทำวันห<br>ประเภทการข | <b>ยุด,เข้ารับการอบรม</b>                | CLICK HER  | ะ<br>ข้อมุ   | ∣ลการเ<br>ชื่ีปี:/⊻ | ำำงาน'<br>โงหมด [∙ | วันหยุด เข้า<br>1 คันหา | รับการอบรม<br>                     | แป็น CANCEL        | ED                        |                  |                              |
|---|-------------------------|------------------------------------------|------------|--------------|---------------------|--------------------|-------------------------|------------------------------------|--------------------|---------------------------|------------------|------------------------------|
|   | วันที่คีย์ข้อมูล        | ชนิดของงาน                               | วันฟางาน   | เวลา<br>เข้า | เวลา<br>ออก         | รวม<br>เวลา        | ผลการอนุมั              | เหตุผล                             | ผู้อนุมัติ         | สถานะ<br>การใช้<br>รายการ | ยกเลิก<br>รายการ | Comment<br>จากผู้<br>อนุมัติ |
| L | 21-12-2007              | ขอฟางานวันหยุก                           | 30-12-2007 | 08:00        | 17:00               | 08:00              | CANCELED                | ขอฟางานวันหยุค (เห<br>สระบบ )      | ภาคภูมิ คณิตเลขการ | N                         | <u>Cancel</u>    | <u>comment</u>               |
| L | 20-12-2007              | ขอทำงานวันหยุด                           | 23-12-2007 | 08:00        | 17:00               | 08:00              | APPROVED                | ขอทำงานวันหยุด (เทสระ<br>บบ)       | ภาคภูมิ คณิตเลขการ | Y                         | <u>Cancel</u>    | <u>comment</u>               |
| L | 30-11-2007              | ขอเข้ารับการฝึกอบรม                      | 29-11-2007 | 17:00        | 21:00               | 04:00              | APPROVED                | กลักสูตร Webdesign 2               | ກາຄຄູມີ คณิตเฉขการ | N                         | <u>Cancel</u>    | comment                      |
| L | 30-11-2007              | ขอเข้ารับการฝึกอบรม                      | 28-11-2007 | 17:00        | 21:00               | 04:00              | APPROVED                | อบรมหลักสูตร webdesign<br>2        | ກາດກູນີ ດໜີຫເລບກາຣ | N                         | <u>Cancel</u>    | <u>comment</u>               |
| L | 27-11-2007              | ขอห่างานส่วงเวลา(วันห่างาน 4<br>ชั่วโมง) | 27-11-2007 | 17:00        | 21:00               | 04:00              | APPROVED                | เพื่อเร่งงานให้เสร็จท้นเวลา<br>ค่ะ | ภาคภูมิ คณิตเลขการ | Y                         | <u>Cancel</u>    | comment                      |
|   |                         |                                          |            |              |                     | 1                  | <u>2 3 4 5 6</u>        |                                    |                    |                           |                  |                              |
| L |                         |                                          |            |              |                     |                    |                         |                                    |                    |                           |                  |                              |

#### คลิกที่ปุ่ม Home เพื่อกลับสู่หน้าหลัก

|   |                                                                                     |                                          |            |              | 0           |             | DME          | <mark>คลิกปุ่</mark>               | ม HOME เพื่อก      | ลับสู่หา                  | น้ำหลัก          | )                            |
|---|-------------------------------------------------------------------------------------|------------------------------------------|------------|--------------|-------------|-------------|--------------|------------------------------------|--------------------|---------------------------|------------------|------------------------------|
|   | (รอทำวันหยุด,เข้ารับการอบรม )<br>click Here<br>ข้อมูลการทำงานวันหยุด เข้ารับการอบรม |                                          |            |              |             |             |              |                                    |                    |                           |                  |                              |
| ŀ | ประเภทการข                                                                          | อทำรายการ : ทั้งหมด                      |            |              | ช ปี : ≀    | โงหมด 🗅     | • ค้นหา      | 1                                  |                    |                           |                  |                              |
|   | วันที่คีย์ข้อมูล                                                                    | ชนิดของงาน                               | วันฟางาน   | เวลา<br>เข้า | เวลา<br>ออก | รวม<br>เวลา | ผลการอบุมัติ | เนยุผล                             | ស្វ័อນຸมัติ        | สถานะ<br>การใช้<br>รายการ | ยกเลิก<br>รายการ | Comment<br>จากผู้<br>อนุมัติ |
|   | 21-12-2007                                                                          | ขอทำงานวันหยุด                           | 30-12-2007 | 08:00        | 17:00       | 08:00       | PROCESS      | ขอฟางานวันหยุด (เทสระ<br>บบ )      | ภาคภูมิ คณิตเลขการ | N                         | <u>Cancel</u>    | comment                      |
|   | 20-12-2007                                                                          | ขอทำงานวันหยุด                           | 23-12-2007 | 08:00        | 17:00       | 08:00       | APPROVED     | ขอฝางานวันหยุด (เทสระ<br>บบ)       | ภาคภูมิ คณิตเลขการ | Y                         | <u>Cancel</u>    | comment                      |
|   | 30-11-2007                                                                          | ขอเข้ารับการฝึกอบรม                      | 29-11-2007 | 17:00        | 21:00       | 04:00       | APPROVED     | กลักสูตร Webdesign 2               | ກາດຄູນີ คณิตเลขการ | N                         | <u>Cancel</u>    | comment                      |
|   | 30-11-2007                                                                          | ขอเข้ารับการฝึกอบรม                      | 28-11-2007 | 17:00        | 21:00       | 04:00       | APPROVED     | อบรมหลักสูตร webdesign<br>2        | ກາດກູມີ ດໜີຫເລບກາຮ | N                         | <u>Cancel</u>    | <u>comment</u>               |
|   | 27-11-2007                                                                          | ขอห่างานส่วงเวลา(วันห่างาน 4<br>ชั่วโมง) | 27-11-2007 | 17:00        | 21:00       | 04:00       | APPROVED     | เพื่อเร่งงานให้เสร็จทันเวลา<br>ค่ะ | ກາคຄູມີ คณิตเลขการ | Y                         | <u>Cancel</u>    | <u>comment</u>               |
|   |                                                                                     |                                          |            |              |             |             | <u>23456</u> |                                    |                    |                           |                  |                              |
| L |                                                                                     |                                          |            |              |             |             |              |                                    |                    |                           |                  |                              |

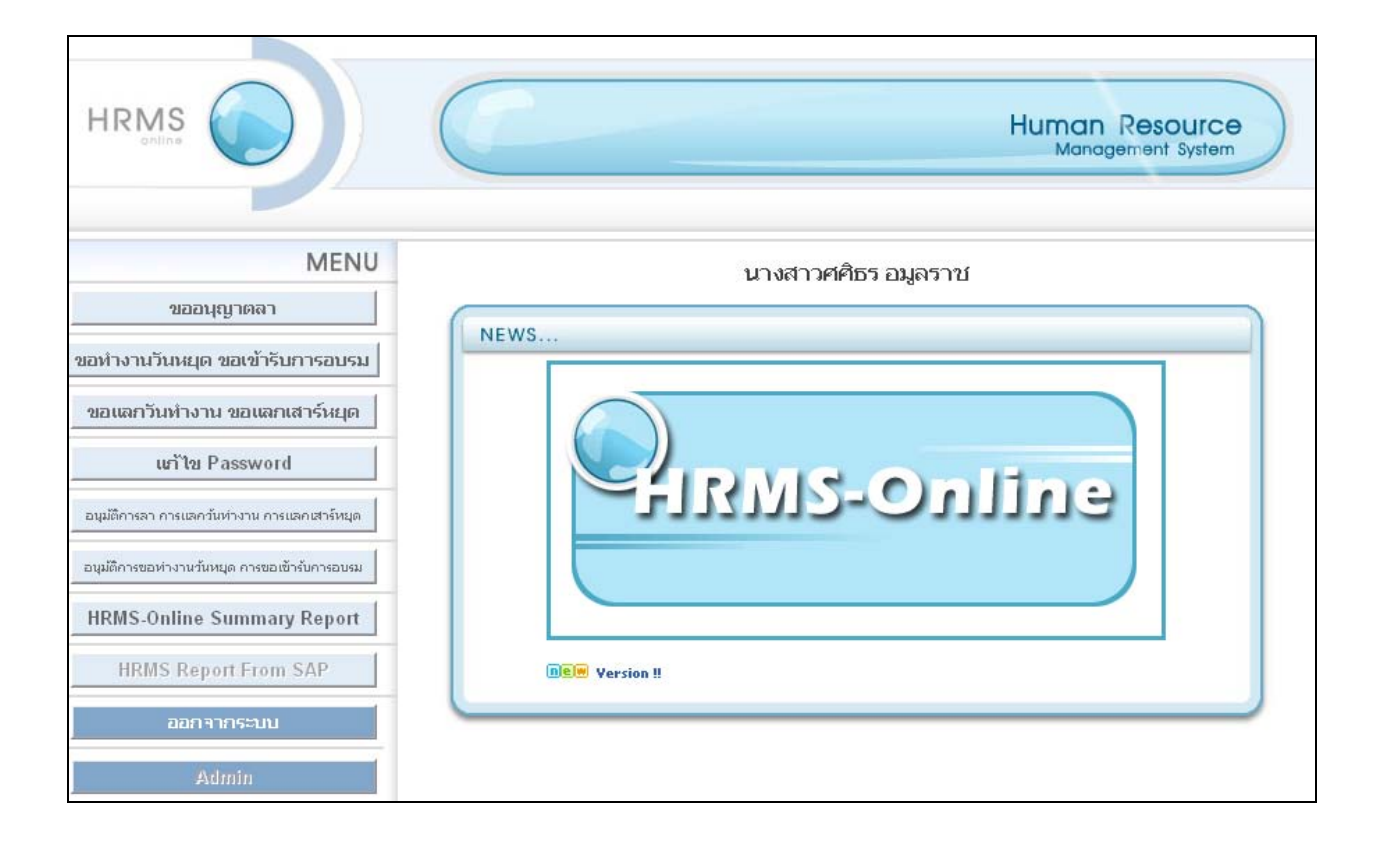

ขั้นตอนการขอแลกวันทำงาน ขั้นตอนการขอแลกเสาร์หยุด

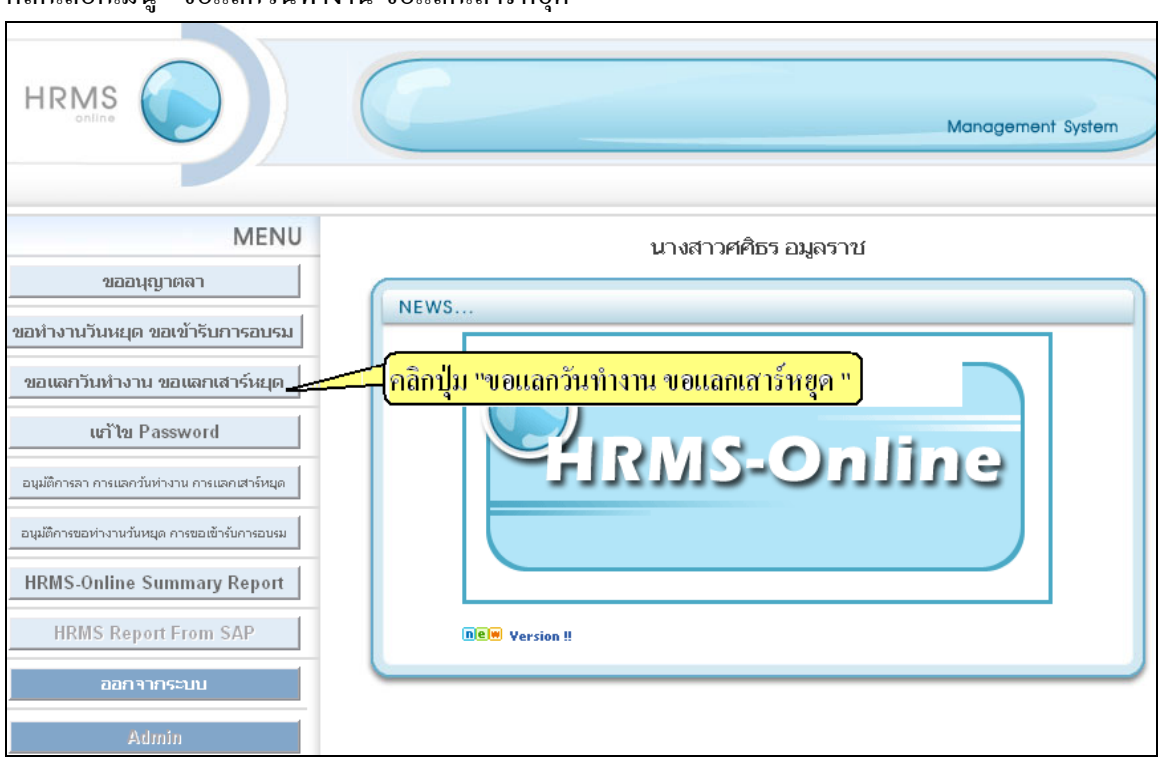

คลิกเลือกเมนู "ขอแลกวันทำงาน ขอแลกเสาร์หยุด"

#### คลิกที่ปุ่ม "ขอแลกวันทำงาน, วันเสาร์หยุด"

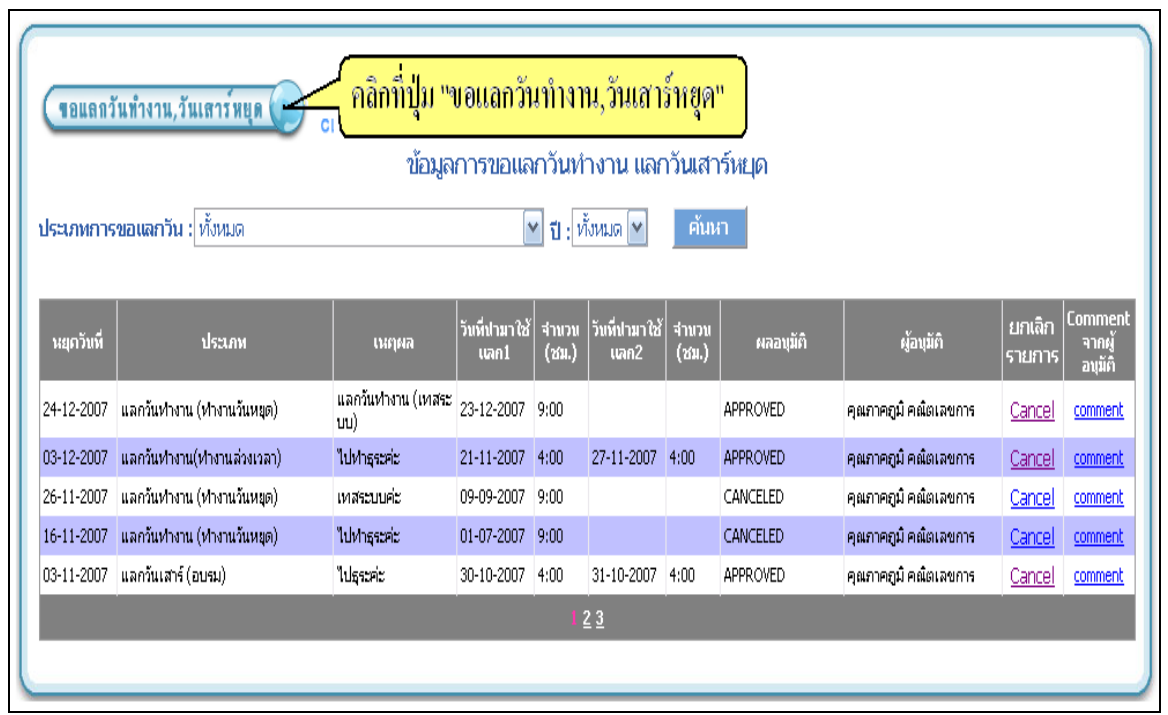

| ประเภทการแลก : | : 10001 : แลกวันทำงาน (ทำงานวันหยุด)                                                  | <b>*</b>                              |
|----------------|---------------------------------------------------------------------------------------|---------------------------------------|
| หยุดวันที่ :   | 10001 : แลกวันทำงาน (ทำงานวันหยุด)<br>10002 : แลกวันเสาร์ (อบรม)                      |                                       |
| ตั้งแต่เวลา :  | : 10004 : แลกวันทำงาน(ทำงานส่วงเวลา)                                                  |                                       |
| ถึงเวลา :      | 10011 : แลกวันทำงาน(ทำงานล่วงเวลา)<br>10012 : แลกวันเสาร์ทำงาน(อบรมหลังเล็กงาน 2 วัน) |                                       |
|                | วันที่จะนำมาทำการแลก 🖊 🖕                                                              |                                       |
| วันที่ :       | Browse                                                                                | ว <mark>ันทำงาน (ทำงานวันหยุด)</mark> |
| วันที่ :       | Browse                                                                                |                                       |
| รวม :          | 0                                                                                     |                                       |
|                | Clear                                                                                 |                                       |
| เหตุผล :       |                                                                                       | ~                                     |
|                | Save                                                                                  |                                       |

#### เลือกประเภทการแลก ( Step การแลกวันทำงานจะเหมือนกันทุกประเภท)

## หลังจากเลือกประเภทแล้ว ให้เลือกวันที่จะหยุด

| ประเภทการแลก :<br>หยุดวันที่ :<br>ตั้งแต่เวลา :<br>ถึงเวลา : | 10001 : แลกวันทำงาน (ทำงานวันหยุด)<br>24-12-2007 เลือกวันที่จะหยุด<br>08:10<br>17:00 |
|--------------------------------------------------------------|--------------------------------------------------------------------------------------|
|                                                              | วันที่จะนำมาทำการแลก                                                                 |
| วันที่ :<br>วันที่ :<br>รวม :                                | Browse Browse Browse เพื่อเลือกวันที่จะนำมาแลก                                       |
| เหตุผล :                                                     | Clear                                                                                |
|                                                              | Save                                                                                 |

#### จะเข้ามาที่หน้าให้เลือกวันที่จะนำมาแลก

| $\left( \right)$ |                        |                                   | รายการข                           | เอทำงานวันห                 | ยุด หรือ รา              | ยการขอเข้า             | รับการอบรม ที่จะนำมาใช้แ | <sup>ລຸ</sup> ກ <mark>ເລື້ອກວ</mark> ິ | ที่มที่จะนำมาแลก " | โดยคลิกา์ | Select |
|------------------|------------------------|-----------------------------------|-----------------------------------|-----------------------------|--------------------------|------------------------|--------------------------|----------------------------------------|--------------------|-----------|--------|
|                  | Back<br>ID ปี/ครั้งที่ | เพิ่มข้อมูลขอทํ<br>วันที่ทำรายการ | างานวันหยุด/ขอเจ<br>  วันที่ทำงาน | ม้ารับการอบร<br>ตั้งแต่เวลา | ม เพื่อนำมา<br>  ถึงเวลา | าใช้ในการแส<br>รวมเวลา | นกวัน<br>ประเภทการทำงาน  | เหตุผล                                 | สถานะ              | Selict    |        |
|                  | 10002360 2007007       | 21-06-2007 18:18                  | 01-07-2007                        | 08:00                       | 17:00                    | 08:00                  | ขอทำงานวันหยุด           | เพื่อแลกวันท่างาน                      | RECORDED           | Select    |        |

## จากนั้นระบุเหตุผล และกดปุ่ม SAVE

| ประเภทการแลก : 100      | )01 : แลกวันทำงาน (ทำงานวันหยุด) 🛛 🖌      |
|-------------------------|-------------------------------------------|
| หยุดวันที่ : 24-:       |                                           |
| ตั้งแต่เวลา : 08:       | :10 วันที่จะหยุด                          |
| <b>ถึงเวลา :</b> 17:    | :00                                       |
|                         | วันที่จ <b>ะ</b> นำมาทำการแลก             |
| วันที่ :                | 01-07-2007 - Rrevee                       |
| วันที่ :                | Browse วันที่จะนำมาแลก                    |
| รวม :                   | 09:00                                     |
| เหตุผล : <sub>ทำง</sub> | Clear ไล่เหตุผล<br>านวันหยุดมาแลกวันทำงาน |
|                         | กดปุ่ม SAVE                               |
|                         | Save                                      |

## เมื่อทำรายการเสร็จ จะปรากฏรายการที่ทำที่หน้านี้ เมื่อต้องการยกเลิกรายการให้คลิกที่ Cancel

| (ขอแลกวั   | รอแลกวันทำงาน,วันเลาร์หยุด 💭 click Here<br>ข้อมูลการขอแลกวันทำงาน แลกวันเสาร์หยุด |                                 |                       |                     |                       |                           |           |                       |                  |                              |
|------------|-----------------------------------------------------------------------------------|---------------------------------|-----------------------|---------------------|-----------------------|---------------------------|-----------|-----------------------|------------------|------------------------------|
| ประเภทการ  | ระเภทการขอแลกวัน : ทั้งหมด 💌 ปี : ทั้งหมด 💌 คันหา 🦳 คิลิิกิ Cancel                |                                 |                       |                     |                       |                           |           |                       |                  |                              |
| นยุกวันที่ | ประเภท                                                                            | เนตุดล                          | วันที่ปามาใช้<br>แลก1 | ี่ ี่สานวน<br>(ชม.) | วันที่ปามาใช้<br>แลก2 | ี่ <b>จำ</b> นวน<br>(ชม.) | ผลอนุมัติ | ผู้อนุมัติ            | มกเลิก<br>รายการ | Comment<br>จากผู้<br>อนุมัติ |
| 24-12-2007 | แลกวันทำงาน (ทำงานวันหยุด)                                                        | แลกวันทำงาน (เทสระ<br>บบ)       | 23-12-2007            | 9:00                |                       |                           | APPROVED  | คุณภาคภูมิ คณิตเลขการ | <u>Cancel</u>    | comment                      |
| 24-12-2007 | แลกวันทำงาน (ทำงานวันหยุด)                                                        | ห้างานวันหยุดมาแลก<br>วันห้างาน | 01-07-2007            | 9:00                |                       |                           | PROCESS   | คุณภาคภูมิ คณิตเลขการ | <u>Cancel</u>    | comment                      |
| 03-12-2007 | แลกวันทำงาน(ทำงานส่วงเวลา)                                                        | ไปห่าธุระค่ะ                    | 21-11-2007            | 4:00                | 27-11-2007            | 4:00                      | APPROVED  | ອຸ໙ກາອຽນີ ອ໙ີຫເລບກາຮ  | <u>Cancel</u>    | comment                      |
| 26-11-2007 | แลกวันทำงาน (ทำงานวันหยุด)                                                        | เทสระบบค่ะ                      | 09-09-2007            | 9:00                |                       |                           | CANCELED  | ອຸ໙ກາອກູນີ ອ໙ີຫເລນກາຮ | Cancel           | comment                      |
| 16-11-2007 | แลกวันทำงาน (ทำงานวันหยุด)                                                        | ไปทำธุระค่ะ                     | 01-07-2007            | 9:00                |                       |                           | CANCELED  | ອຸ໙ກາອຽນີ ອ໙ີຫເລບກາຣ  | <u>Cancel</u>    | <u>comment</u>               |
|            |                                                                                   |                                 |                       | 1 2                 | <u>2 3</u>            |                           |           |                       |                  |                              |
|            |                                                                                   |                                 |                       |                     |                       |                           |           |                       |                  |                              |

จะมีหน้าต่างยืนยันการยกเลิก ถ้าต้องการยกเลิกให้กดปุ่ม OK ถ้าไม่ต้องการให้กด Cancel

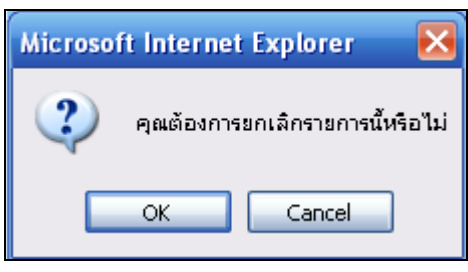

#### เมื่อกด OK เพื่อยืนยันการยกเลิกรายการแล้ว สถานะจะถูกเปลี่ยนเป็น Cancel

| <b>ขอแลกว้</b> | รอแลกวันทำงาน,วันเสาร์หยุด 🕞 click Here<br>ข้อมูลการขอแลกวันทำงาน แลกวันเสาร์หยุด |                                |                       |                |                         |                |           |                       |                  |                              |
|----------------|-----------------------------------------------------------------------------------|--------------------------------|-----------------------|----------------|-------------------------|----------------|-----------|-----------------------|------------------|------------------------------|
| ประเภทการ      | ะเภทการขอแลกวัน : ทั้งหมด 💌 ปี : ทั้งหมด 💌 🗖 คันหา 🛛 ถึง ทุมะะ CANCELED           |                                |                       |                |                         |                |           |                       |                  |                              |
| นยุควันที่     | ประเภท                                                                            | เนฤผล                          | วันที่ปามาใช้<br>แลก1 | จำนวน<br>(ชม.) | วันที่น่ามาใช้<br>เเลก2 | จำนวน<br>(ชม.) | ผลอนุมัติ | ผู้อนุมัติ            | ยกเลิก<br>รายการ | Comment<br>จากผู้<br>อาเมัติ |
| 24-12-2007     | แลกวันทำงาน (ทำงานวันหยุด)                                                        | แลกวันทำงาน (เทสระ<br>บบ)      | 23-12-2007            | 9:00           |                         |                |           | คุณภาคภูมิ คณิตเลขการ | <u>Cancel</u>    | comment                      |
| 24-12-<br>2007 | แลกวันท่างาน (ท่างานวันหยุก)                                                      | ่ทำงานวันหยุดมา<br>แลกวันทำงาน | 01-07-<br>2007        | 9:00           |                         |                | CANCELED  | คุณภาคภูมิ คณิกเลขการ | <u>Cancel</u>    | <u>comment</u>               |
| 03-12-2007     | แลกวันทำงาน(ทำงานล่วงเวลา)                                                        | ไปทำธุระค่ะ                    | 21-11-2007            | 4:00           | 27-11-2007              | 4:00           | APPROVED  | คุณภาคภูมิ คณิตเลขการ | <u>Cancel</u>    | <u>comment</u>               |
| 26-11-2007     | แลกวันทำงาน (ทำงานวันหยุด)                                                        | เทสระบบค่ะ                     | 09-09-2007            | 9:00           |                         |                | CANCELED  | คุณภาคภูมิ คณิตเลขการ | <u>Cancel</u>    | comment                      |
| 16-11-2007     | แฉกวันห่างาน (ห่างานวันหยุด)                                                      | ไปทำธุระค่ะ                    | 01-07-2007            | 9:00           |                         |                | CANCELED  | คุณภาคภูมิ คณิตเลขการ | <u>Cancel</u>    | <u>comment</u>               |
|                |                                                                                   |                                |                       | 1              | 2 <u>3</u>              | _              |           |                       |                  |                              |
|                |                                                                                   |                                |                       |                |                         |                |           |                       |                  |                              |

## คลิกที่ปุ่ม Home เพื่อกลับสู่หน้าหลัก

|                |                            |                               |                       | HOI                       |                       |                           | คลิก HON  | Æ เพื่อกลับสู่หน้า    | หลัก             | ]                            |
|----------------|----------------------------|-------------------------------|-----------------------|---------------------------|-----------------------|---------------------------|-----------|-----------------------|------------------|------------------------------|
| (ขอแลกวั       | ันทำงาน,วันเสาร์หยุด 🜔 c   | lick here<br>ข้อมูล           | การขอแล               | กวันทำ                    | างาน และ              | าวันเสา                   | าร์หยด    |                       |                  |                              |
| ประเภทการ      | <b>ขอแลกวัน</b> : ทั้งหมด  |                               |                       | 1 : ห                     | ไงหมด 🔽               | ค้นเ                      | in        |                       |                  |                              |
| นยุควันที่     | ประเภท                     | เหตุผล                        | วันที่ปามาใช้<br>แลก1 | ี่ <b>⊲</b> ำนวน<br>(ชม.) | วันที่ปามาใช้<br>แลก2 | ี่ <b>⊲</b> ำนวน<br>(ชม.) | ผลอบุมัติ | សូ័อນុมัติ            | ยกเลิก<br>รายการ | Comment<br>จากผู้<br>อนุมัติ |
| 24-12-2007     | แลกวันทำงาน (ทำงานวันหยุด) | แลกวันทำงาน (เทสระ<br>บบ)     | 23-12-2007            | 9:00                      |                       |                           | APPROVED  | คุณภาคภูมิ คณิตเลขการ | <u>Cancel</u>    | <u>comment</u>               |
| 24-12-<br>2007 | แลกวันฟางาน (ฟางานวันหยุค) | ฟางานวันหยุคมา<br>แลกวันฟางาน | 01-07-<br>2007        | 9:00                      |                       |                           | CANCELED  | คุณภาคภูมิ คณิกเลขการ | <u>Cancel</u>    | <u>comment</u>               |
| 03-12-2007     | แลกวันทำงาน(ทำงานล่วงเวลา) | ไปหาธุระค่ะ                   | 21-11-2007            | 4:00                      | 27-11-2007            | 4:00                      | APPROVED  | คุณภาคภูมิ คณิตเลขการ | <u>Cancel</u>    | comment                      |
| 26-11-2007     | แลกวันทำงาน (ทำงานวันหยุด) | เทสระบบค่ะ                    | 09-09-2007            | 9:00                      |                       |                           | CANCELED  | คุณภาคภูมิ คณิตเลขการ | Cancel           | comment                      |
| 16-11-2007     | แลกวันทำงาน (ทำงานวันหยุด) | ไปหาธุระค่ะ                   | 01-07-2007            | 9:00                      |                       |                           | CANCELED  | ອຸແກາອອຸນີ ອຄໂຫເລບກາຈ | <u>Cancel</u>    | comment                      |
|                |                            |                               |                       | 1                         | 23                    |                           |           |                       |                  |                              |
|                |                            |                               |                       |                           |                       |                           |           |                       |                  |                              |

| HRMS                                          | Human Resource<br>Management System |
|-----------------------------------------------|-------------------------------------|
| MENU                                          | นางสาวศศิธร อมูลราช                 |
| ขออนุญาตลา                                    | NEWS                                |
| ขอทำงานวันหยุด ขอเข้ารับการอบรม               | NEWS                                |
| ขอแลกวันทำงาน ขอแลกเสาร์หยุด                  |                                     |
| แก้ไข Password                                |                                     |
| อนุมตึการลา การแลกวันท่วงาน การแลกเสาร์หยุด   | eutho-Shukit                        |
| อนุมัติการขอท่างานวันหยุด การขอเข้ารับการอบรม |                                     |
| HRMS-Online Summary Report                    |                                     |
| HRMS Report From SAP                          | new Version !!                      |
| ออกจากระบบ                                    |                                     |
| Admin                                         |                                     |

# ขั้นตอนการแก้ไข Password

| HRMS                                          | Human Resource                           |
|-----------------------------------------------|------------------------------------------|
| MENU                                          | นางสาวศศิธร อมูลราช                      |
| ขออนุญาตลา                                    |                                          |
| ขอทำงานวันหยุด ขอเข้ารับการอบรม               | NEWS                                     |
| ขอแลกวันทำงาน ขอแลกเสาร์หยุด                  |                                          |
| แก้ไข Password 🔫                              | - <mark>กลิกปุ่ม "แก้ไข Password"</mark> |
| อนูมัติการลา การแลกวันท่างาน การแลกเสาร์หยุด  |                                          |
| อนุมัติการขอท่างานวันหมุด การขอเข้ารับการอบรม |                                          |
| HRMS-Online Summary Report                    |                                          |
| HRMS Report From SAP                          | DEM Version !!                           |
| ออกจากระบบ                                    |                                          |
| Admin                                         |                                          |

#### กรอกรายละเอียดตามรูปด้านล่าง และกด Save password

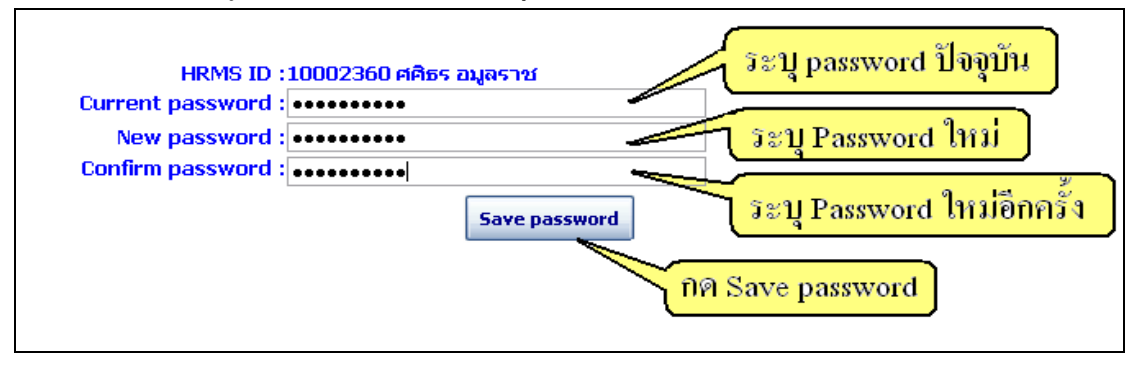

#### หลังจากกดปุ่ม Save แล้ว ระบบจะกลับไปยังหน้า Home

| HRMS                                          | Human Resource<br>Management System |
|-----------------------------------------------|-------------------------------------|
| MENU                                          | นางสาวศศิธร อมูลราช                 |
| ขออนุญาตลา                                    |                                     |
| ขอทำงานวันหยุด ขอเข้ารับการอบรม               | NEWS                                |
| ขอแลกวันทำงาน ขอแลกเสาร์หยุด                  |                                     |
| แก้ไข Password                                | CIPVIS Option                       |
| อนุมัติการลา การแลกวันทำงาน การแลกเสาร์หยุด   | - Euro-Gunne                        |
| อนุมัติการขอห่างานวันหยุด การขอเข้ารับการอบรม |                                     |
| HRMS-Online Summary Report                    |                                     |
| HRMS Report From SAP                          | Dem Version !!                      |
| ออกจากระบบ                                    |                                     |
| Admin                                         |                                     |

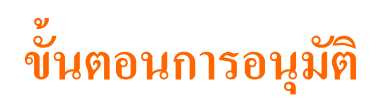

ขั้นตอนการอนุมัติจะมี 2 แบบ คือ อนุมัติผ่านทาง E-mail และอนุมัติ ผ่านทางหน้าเวบไซด์ การอนุมัติทั้งสองจะมีขั้นตอนเหมือนกัน

## อนุมัติผ่านทาง E-mail

#### เข้าไปที่ mail box

| 🧐 Network & Telecom - Outlook Express                                                                                                    |                                                                                                 |
|----------------------------------------------------------------------------------------------------|-------------------------------------------------------------------------------------------------|
| File Edit View Tools Message Help                                                                                                    |                                                                                                 |
| 📔 - 🔐 🥵 📢<br>Create Mail Reply Reply All Forwa                                                                                                    | rd Print Delete Send/Recv Addresses Find                                                        |
| 🗯 Network & Telecom                                                                                                    |                                                                                                 |
| Folders ×                                                                                                    | ! 🛿 🌾 From Subject                                                                              |
| 🎲 Outlook Express                                                                                                    | AdminIT Approve : Request absence online from AMNarong S ID90000001                             |
| 🛓 🇐 Local Folders                                                                                                    | 🖾 Rakthum_r(Network&Telecom,304ip1) Fw: อ่างจดหมายจบับนี้แล้ว ขอให้ทุดคมอารมณ์ดี ตลอดวัมตลอดปี  |
| 🖃 🙀 Inbox (405)                                                                                                    | ຢິ ────────────────────────────────────                                                         |
| - MANAGEMENT (19)                                                                                                    | 🖻 AdminIT Approve result:Absence online from គុណគឺគិន ខររូនទាថ ID10002360                       |
| - Car service                                                                                                    | MadminIT Approve result:ของกางกามวันหยุด from ดุณศศิกร อมูลราช ID10002360                       |
| - Mar - Mar | MAdminIT Approve result:Absence online from คุณศศัสร อยู่สราช ID10002360                        |
| - MR_Thatoom                                                                                                    | y Mongnoot FW: Paper Plane's (Addictive)                                                        |
| VE MBO&MIB                                                                                                    | i iuuchapun_a(vecworka:relecon,,,,,,,,,,,,,,,,,,,,,,,,,,,,,,,,,,,,                              |
|                                                                                                    | WPakpoom K (Network&Telecom 304IP1 ) AJAX                                                       |
|                                                                                                    | □                                                                                               |
| MP ENVIO                                                                                                    | Piyapan_t(Web Programmer, Network Thaotoom) RE: Template Leave Online_Eu-Tech                   |
| 🦓 ประชาสัมพับธ์ (299)                                                                                                    | 🔛 Pruth_j (Network & Telecom , Thatoom) 🛛 🛛 FYI : เรียบเชิญประชุม section วันที่ 20/12/2007     |
| 🧐 พื้นพบ (HRD Director)                                                                                                    | 🖻 nongnoot FW: อย่าเติมแก๊สโซฮอลล์                                                              |
| 🧐 พื่มาศ                                                                                                    | From: AdminIT To: Sasithon_a@advanceagro.com                                                    |
| Outbox                                                                                                    | Subject: Approve : Request absence online from គុณNarong S ID90000001                           |
| 🔞 Sent Items                                                                                                    |                                                                                                 |
| 🗑 Deleted Items                                                                                                    | <u>คลิกที่นี่เพื่อดุรายละเอียดการลาและทำการอนุมัติการลาของ คุณNarong S รหัสพนักงาน 90000001</u> |
| 🚯 Drafts                                                                                                    |                                                                                                 |
|                                                                                                    |                                                                                                 |
| <u>Contacts</u> ▼ ×                                                                                                    |                                                                                                 |

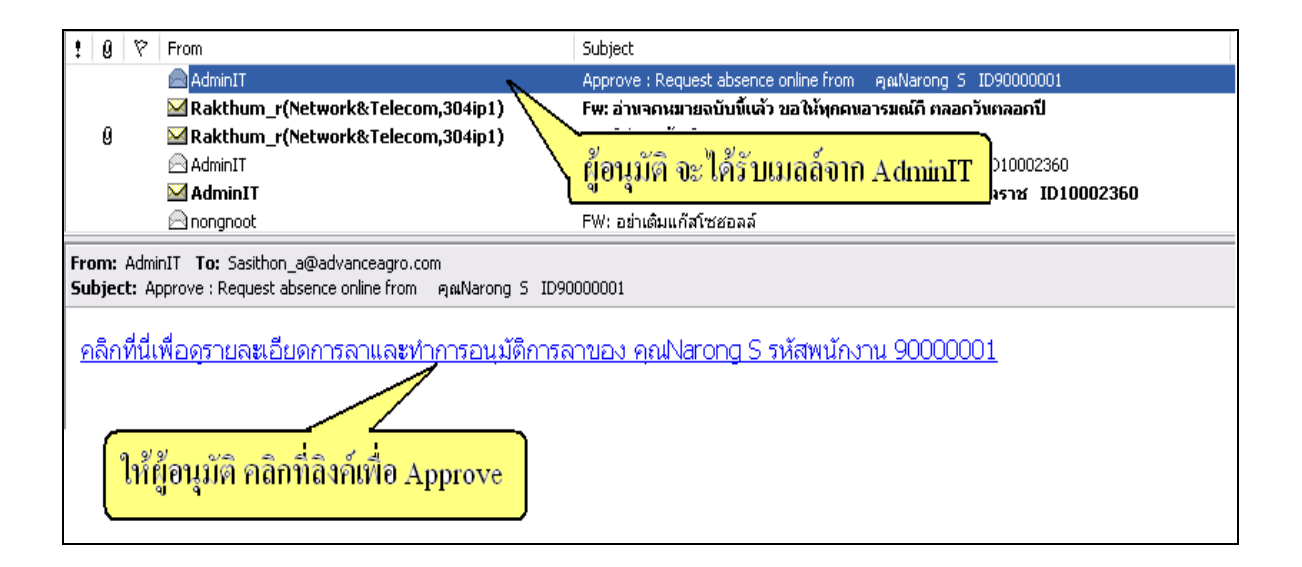

## จากนั้นจะเข้ามาที่หน้า Login

| User Name : 10002360<br>Password :<br>submit ให้ผู้อนุมัติระบุ Password เพื่อเข้าสู่ระว |
|-----------------------------------------------------------------------------------------|
|                                                                                         |

## เมื่อ Login แล้วจะเข้าสู่หน้า Approve

| ปี/ครั้งที่<br>ประเภทขอ | 2007004<br>เงรายการที่ทำการขอ | รหัสพนั<br>มนุมัติ ลาป่วย (เ | างาน 901<br>้องจากเจ็บป่ | 000001<br>09)                |                   | ชื่อ-สกุล<br>หยุดวันที่ 06 | Narong<br>-12-2007 | S | 08:10 - 17:00 |
|-------------------------|-------------------------------|------------------------------|--------------------------|------------------------------|-------------------|----------------------------|--------------------|---|---------------|
| เหตุผล                  | เนื่องจากมีอาการปวดศีระ       | 382                          |                          |                              |                   |                            |                    |   |               |
|                         |                               |                              | Ē                        | <u>าลิกที่นี่เพื่อฎ Comi</u> | <u>ment ລື່ນໆ</u> |                            |                    |   |               |
|                         |                               | APPROV                       | E                        |                              |                   |                            | _                  |   |               |
|                         | 2                             | โอเสนอแนะ :                  |                          |                              |                   |                            | 2                  |   |               |
|                         |                               |                              |                          |                              |                   |                            | 8                  |   |               |
|                         |                               |                              | 🖲 อนุมัติ                | 🔘 ไม่อนุมัติ                 |                   |                            |                    |   |               |
|                         |                               | [                            | ] จบขั้นต                | อนการอนุมัติ<br>SAVE         |                   |                            |                    |   |               |
|                         |                               |                              |                          | SAVE                         |                   |                            |                    |   |               |

ผู้อนุมัติสามารถทำการอนุมัติหรือไม่อนุมัติได้ที่หน้านี้

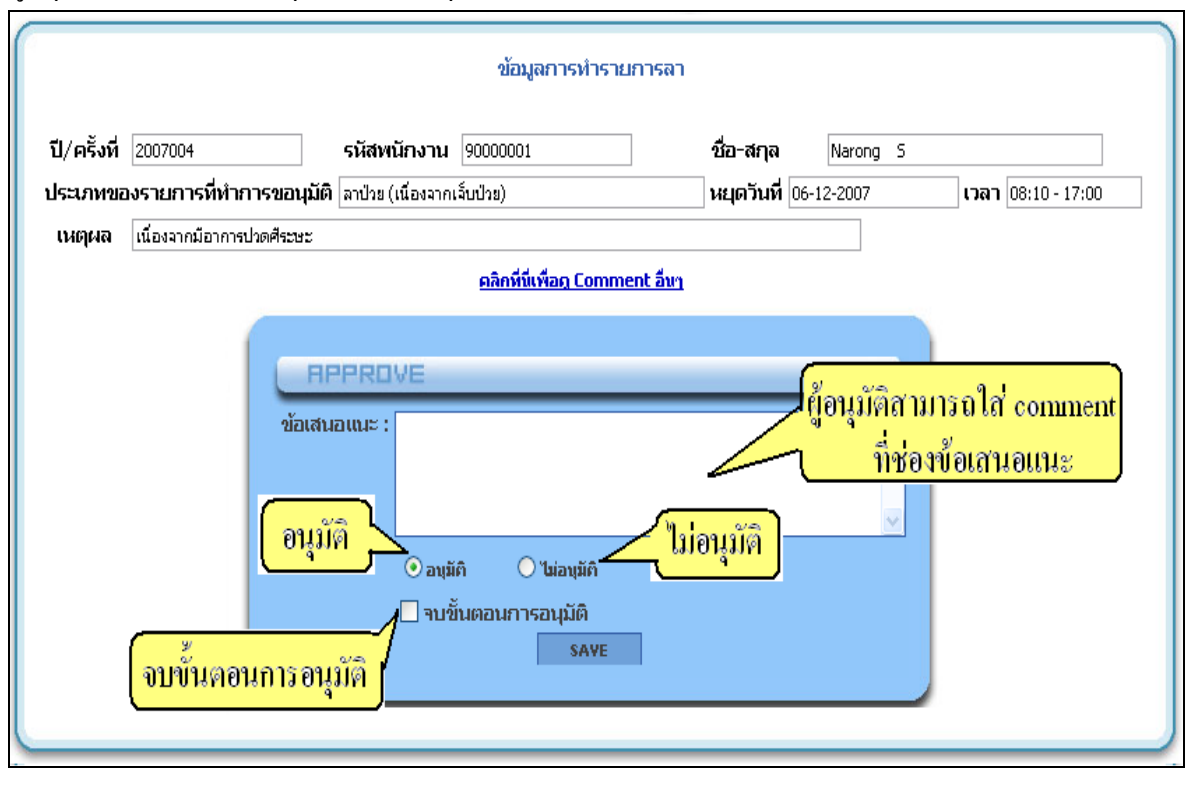

เมื่อกดปุ่ม SAVE แล้วรายการที่ APPROVE หรือ DISAPPROVE จะแสดงที่ หน้านี้ ดังรูป

| อนุมัติการลา การแลกวันทำงาน การแลกเสาร์หยุด<br>ค้นหาข้อมูล                                                                                                    |                                                                       |           |                             |            |                     |          |                           |          |                    |               |
|----------------------------------------------------------------------------------------------------|-----------------------------------------------------------------------|-----------|-----------------------------|------------|---------------------|----------|---------------------------|----------|--------------------|---------------|
| ID or Name :                                                                                                    | ID or Name : Status : ALL V Date : 01-11-2007 >> to 31-12-2007 >> Йии |           |                             |            |                     |          |                           |          |                    | •             |
| รายการขออา                                                                                                    | รายการขออนุมัติที่ต้องอนุมัติ รายการที่ APPROVE แล้ว                  |           |                             |            |                     |          |                           |          |                    | uás           |
| วันพี่ฝารายการ                                                                                                    | ID                                                                    | ชื่อ-สกุล | ประเภทการขออนุมัติ          | หยุดวันที่ | ตั้งแต่เวลา-ถึงเวลา | สานวนวัน | เหตุผล                    | สถานะ    | Work in process    | Detail        |
| 21-12-2007 11:43                                                                                                    | 90000001                                                              | Narong S  | ລາປ່ວຍ (ເພື່ອงຈາກເຈັ້ນປ່ວຍ) | 06-12-2007 | 08:10 - 17:00       | 1        | เนื่องจากมีอาการปวดศีระษะ | APPROVED | ศศิธร อมูลราช      | <u>Detail</u> |
| 20-12-2007 14:59                                                                                                    | 90000001                                                              | Narong S  | ລາປ່ວຍ (ເພື່ອงຈາກເຈັ້ນປ່ວຍ) | 18-12-2007 | 08:10 - 17:00       | 1        | ปวดศรีษะ                  | PROCESS  | ปัยพันธ์ ทองคำเปลว | <u>Detail</u> |
| 20-12-2007 14:45                                                                                                    | 90000001                                                              | Narong S  | ລາປ່າຍ (ເພື່ອงຈາກເຈັ້ນປ່າຍ) | 20-12-2007 | 08:10 - 17:00       | 1        | ปวดท้อง                   | PROCESS  | ปัยพันธ์ ทองคำเปลว | <u>Detail</u> |
| 20-12-2007 14:50                                                                                                    | 90000001                                                              | Narong S  | ลาพักร้อน                   | 24-12-2007 | 08:10 - 17:00       | 1        | กลับบ้านค่ะ               | PROCESS  | ปัยพันธ์ ทองคำเปลว | <u>Detail</u> |
| 20-12-2007 14:00 90000001 พลังกับ 5 บริเมษา 14:00 90000001 พลังกับ 5 บริเมษา 14:00 90000001 900000000000000000000000000 |                                                                       |           |                             |            |                     |          |                           |          |                    |               |

## อนุมัติผ่านทางหน้าเวบไซด์

| ຳກາร Login |                                |                                                                                                  |                                              |                                                 |
|------------|--------------------------------|--------------------------------------------------------------------------------------------------|----------------------------------------------|-------------------------------------------------|
| LOGIN      | User Name : [                  | 10002360                                                                                         | Username : รทัสพนั<br>Password : วันเคือนที่ | างาน เช่น 10002360<br> (ค.ศ.)เกิด เช่น 16051984 |
|            | L                              | submit                                                                                           |                                              |                                                 |
|            | User Name = รนัสพบัก<br>โดงรีบ | งาน Password = วันเดือนปีเกิด<br>บายการใจง้าน HRMS ONLINE<br>ยร พรย APPLICATION, NETWORKATELECOM | า (ปีค.ศ.)                                   |                                                 |

## เมื่อ Login เข้ามาแล้วจะปรากฏชื่อผู้อนุมัติที่ Login เข้ามา ตามตัวอย่างด้านล่าง

| HRMS                                                           | Human Resource<br>Management System |
|----------------------------------------------------------------|-------------------------------------|
| MENU<br>ขออนุญาตลา                                             | นางสาวศศิธร อมูลราช                 |
| ขอทำงานวันหยุด ขอเข้ารับการอบรม                                | NEWS                                |
| ขอแลกวันทำงาน ขอแลกเสาร์หยุด                                   |                                     |
| เหา้ไข Password<br>อนุมติการลา การแลกวันท่างาน การแลกเสาร์หยุด | FIRMS-Online                        |
| อบุมัติการขอห่างานวันหมุด การขอเข้ารับการอบรม                  |                                     |
| HRMS-Online Summary Report                                     |                                     |
| HRMS Report From SAP                                           | Dem Version !!                      |
| ออกจากระบบ                                                     |                                     |
| Admin                                                          |                                     |

เลือกเมนูการอนุมัติ

|                                               | Human Resource<br>Management System                              |
|-----------------------------------------------|------------------------------------------------------------------|
| MENU                                          | นางสาวศศิธร อมูลราช                                              |
| ขออนุญาตลา                                    |                                                                  |
| ขอทำงานวันหยุด ขอเข้ารับการอบรม               | NEWS                                                             |
| ขอแลกวันทำงาน ขอแลกเสาร์หยุด                  |                                                                  |
| แก้ไข Password                                | คบมัติการกา คบบัติแกกวันนำงาน คบบัติแกกเสาร์หยุด                 |
| อนุมัติการลา การแลกวันท่างาน การแลกเสาร์หยุด  |                                                                  |
| อนุมัติการขอห่างานวันหยุด การขอเข้ารับการอบรม | <mark>อนุมัติการขอทำงานวันหยุด อนุมัติการขอเข้ารับการอบรม</mark> |
| HRMS-Online Summary Report                    |                                                                  |
| HRMS Report From SAP                          | INCOM Version !!                                                 |
| ออกจากระบบ                                    |                                                                  |
| Admin                                         |                                                                  |

## ทำตามขั้นตอนดังรูป

| อบบัติการลา การแลกวันท่างาน การแลกเสาร์หยุด<br>ค้นหาข้อมูล 1 เลื่อกล่ามนะเป็น PROCESS                                                                                                    |          |          |     |                        |            |            |                    |            |             |         |                    |               |
|----------------------------------------------------------------------------------------------------|----------|----------|-----|------------------------|------------|------------|--------------------|------------|-------------|---------|--------------------|---------------|
| ID or Name : Status : PROCESS M Date : 01-11-2007 >> to 31-12-2007 >> คันหา 3 คลิก Detail<br>รายการขออนุมัติที่ต้องอนุมัติ                                                                    |          |          |     |                        |            |            | tail               |            |             |         |                    |               |
| วันที่ฟารายการ                                                                                                    | ID       | ชื่อ-ส   | กุล | DISAPPROVED<br>PROCESS | ออบุมัติ   | นยุกวันที่ | ตั้งแต่เวลา-ถึงเวล | า สำนวนวัน | เหตุผล      | สถานะ   | Work in process    | Detail        |
| 20-12-2007 14:59                                                                                                    | 90000001 | Narong S |     | CANCELED               | นป่วย)     | 18-12-2007 | 08:10 - 17:00      | 1          | ปวดศรัษะ    | PROCESS | ปียพันธ์ ทองคำเปลว | Detail        |
| 20-12-2007 14:45                                                                                                    | 90000001 | Narong S |     | สาป่วย (เนื่องจาก      | าเจ็บป่วย) | 20-12-2007 | 08:10 - 17:00      | 1          | ปวดท้อง     | PROCESS | ปัยพันธ์ ทองคำเปลว | <u>Detail</u> |
| 20-12-2007 14:50                                                                                                    | 90000001 | Narong S |     | ฉาพักร้อน              |            | 24-12-2007 | 08:10 - 17:00      | 1          | กลับบ้านค่ะ | PROCESS | ปัยพันธ์ ทองคำเปลว | <u>Detail</u> |
| รายการขออนุมัติของผู้อยู่ได้บังคับบัญชา<br>นิมีรายการกรขออนุมัติ<br>นิมีรายการกรขออนุมัติ<br>2<br>มีมีรายการกรขออนุมัติ<br>2<br>1<br>1<br>1<br>1<br>1<br>1<br>1<br>1<br>1<br>1<br>1<br>1<br>1 |          |          |     |                        |            |            |                    |            |             |         |                    |               |

#### เมื่อกลิก Detail แล้วจะเข้าสู่หน้า Approve

|                                 | ข้อมูลการทำร                                  | ายการลา                      |               |
|---------------------------------|-----------------------------------------------|------------------------------|---------------|
| ปี/ครั้งที่ 2007004             | รหัสพนักงาน 90000001                          | <b>ชื่อ-สกุล</b> Narong S    |               |
| ประเภทของรายการที่ทำก           | <b>าารขอนุมัติ</b> ลาป่วย (เนื่องจากเจ็บป่วย) | <b>หยุดวันที่</b> 06-12-2007 | 08:10 - 17:00 |
| <b>เหตุผล</b> เนื่องจากมีอาการเ | ปวดศีระษะ                                     |                              |               |
|                                 | <u>คลิกที่นี่เพื่อดู Com</u>                  | ment อื่นๆ                   |               |
|                                 | APPROVE<br>ข้อเสนอแนะ :<br>                   |                              |               |

#### ผู้อนุมัติสามารถทำการอนุมัติหรือไม่อนุมัติได้ที่หน้านี้

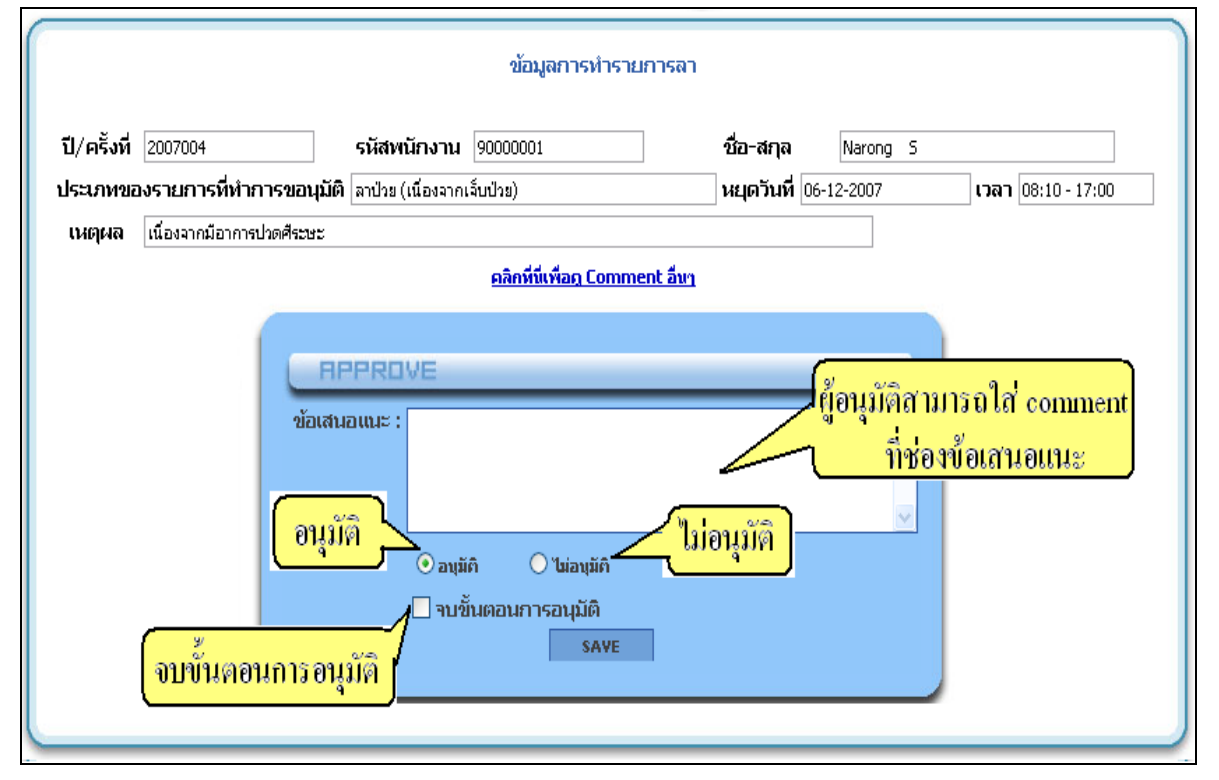

## เมื่อกดปุ่ม SAVE แล้วรายการที่ APPROVE หรือ DISAPPROVE จะแสดงที่ หน้านี้ ดังรูป

| อนุมัติการลา การแลกวันทำงาน การแลกเสาร์หยุด<br>ค้นหาข้อมูล                                                      |                                                    |           |                             |            |                     |           |                           |          |                    |               |
|----------------------------------------------------------------------------------------------------|----------------------------------------------------|-----------|-----------------------------|------------|---------------------|-----------|---------------------------|----------|--------------------|---------------|
| ID or Name : Status : ALL V Date : 01-11-2007 >> to 31-12-2007 >> йим страниция страниция страниция страниция с |                                                    |           |                             |            |                     |           |                           |          |                    |               |
| รายการขออนุมั                                                                                                   | รายการขออนุมัติที่ต้องอนุมัติ รายการที่ DISAPPROVE |           |                             |            |                     |           |                           |          | แสว                |               |
| วันที่ฟารายการ                                                                                                  | ID                                                 | ชื่อ-สกุล | ประเภทการขออนุมัติ          | หยุดวันที่ | ตั้งแต่เวลา-ถึงเวลา | ส่านวนวัน | เหตุดล                    | สถานะ    | Work in process    | Detail        |
| 21-12-2007 11:43 9                                                                                              | 0000001                                            | Narong S  | ລາປ່ວຍ (ເພື່ອຈຈາກເຈັ້ນປ່ວຍ) | 06-12-2007 | 08:10 - 17:00       | 1         | เนื่องจากมีอาการปวดศีระชะ | APPROVED | ศศิธร อมูลราช      | <u>Detail</u> |
| 20-12-2007 14:59 9                                                                                              | 0000001                                            | Narong S  | ລາປ່ວຍ (ເພື່ອຈຈາກເຈັ້ນປ່ວຍ) | 18-12-2007 | 08:10 - 17:00       | 1         | ปวดศรีษะ                  |          | ศศิธร อมูลราช      | <u>Detail</u> |
| 20-12-2007 14:45 9                                                                                              | 0000001                                            | Narong S  | ลาป่วย (เนื่องจากเจ็บป่วย)  | 20-12-2007 | 08:10 - 17:00       | 1         | ปวดท้อง                   | PROCESS  | ปัยพันธ์ ทองคำเปลว | <u>Detail</u> |
| 20-12-2007 14:50 9                                                                                              | 0000001                                            | Narong S  | ลาพักร้อน                   | 24-12-2007 | 08:10 - 17:00       | 1         | กลับบ้านค่ะ               | PROCESS  | ปียพันธ์ ทองคำเปลว | <u>Detail</u> |
| รายการขออนุมัติของผู้อยู่ได้บังคับบัญชา<br>เนมรายการขออนุมัติ<br>"นมรายการกรขออนุมัติ                           |                                                    |           |                             |            |                     |           |                           |          |                    |               |

ขั้นตอนดูสถิติการลา และแลกวัน (สำหรับผู้อนุมัติดูสถิติของพนง.)

#### คลิกเลือกเมนู ดังรูปด้านล่าง

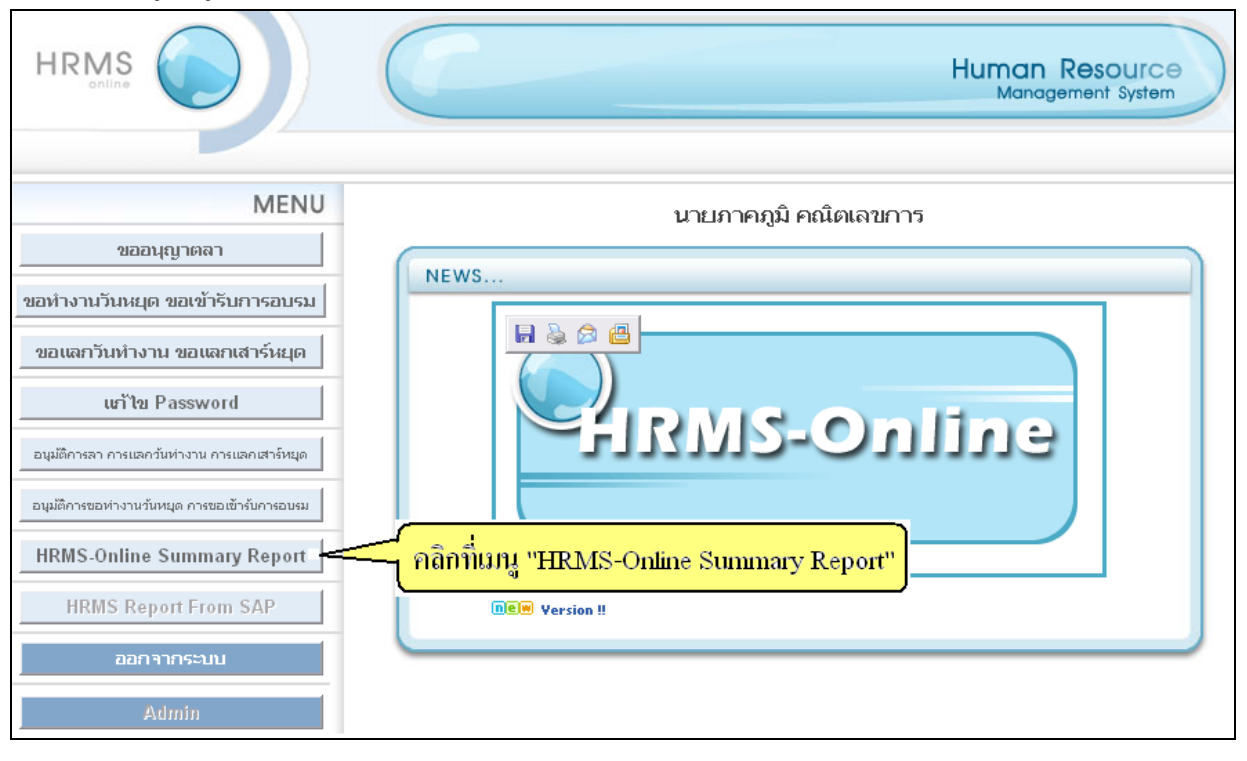

| ID or Na        | ime      |                          |        | Rei |        |        | <u> </u> | <u> </u> |             | ંગ          | TEMPINI            | ы <b>л</b> .гп    | 11 I C                        | יוטואו                                    | ง หาดก<br>-            | WIOII                               | uny i                                           | epon                      |                                                      |       |
|-----------------|----------|--------------------------|--------|-----|--------|--------|----------|----------|-------------|-------------|--------------------|-------------------|-------------------------------|-------------------------------------------|------------------------|-------------------------------------|-------------------------------------------------|---------------------------|------------------------------------------------------|-------|
| ID or Na        | ame      |                          |        |     | port t | :ype : | ۲        | Year     | 'ly re      | eport       | OMon               | thly rep          | port 1                        |                                           |                        |                                     |                                                 |                           |                                                      |       |
|                 |          |                          | Period | 1   |        |        |          |          |             |             |                    |                   | Stat                          | us                                        |                        |                                     |                                                 |                           |                                                      |       |
|                 | <<       | ALL                      |        | •   | 20     | 07 🔽   | >        | >        |             |             | REC                | ORDED             | or API                        | PROVED                                    | <b>v</b>               | ด้นหา                               |                                                 |                           |                                                      |       |
|                 | Ţ        | Employee                 |        |     |        |        |          |          |             | L           | eave               |                   |                               |                                           |                        |                                     | Recompense                                      |                           |                                                      |       |
| Details         | รหัส     | ชื่อ-สกุล                | ป่วย   | กิจ | สมรส   | คลอด   | หหาร     | บวช      | พัก<br>ร้อน | ฌาปน<br>กิจ | ลาอบรม<br>(บริษัท) | ลาอบรม<br>(บุคคล) | ลาไม่<br>ได้ค่า<br>ตอบ<br>แทน | ลาป่วย<br>(เนื่อง<br>จาก<br>การทำ<br>งาน) | ลาไป<br>ต่าง<br>ประเทศ | ลาพัก<br>ร้อน<br>(มากกว่า<br>6 วัน) | แลก<br>วันห่า<br>งาน<br>(ห่า<br>งานวัน<br>หยุด) | แลกวัน<br>เสาร์<br>(อบรม) | แลก<br>วันห่า<br>งาน<br>(ห่า<br>งาน<br>ล่วง<br>เวลา) | อื่นๆ |
| <u>Click</u> 10 | .0021785 | กรพินธุ์ พรดรัณภพ        | 2      | 2   |        |        |          |          |             |             |                    |                   |                               |                                           |                        |                                     | 2                                               | 2                         |                                                      |       |
| <u>Click</u> 44 | 46727    | กฤษณพัฒน์ วณิชชานนท์     | 3      | 2   |        |        |          |          | 6           |             |                    |                   |                               |                                           |                        |                                     | 2                                               | 1                         |                                                      |       |
| <u>Click</u> 45 | 58972    | ฐิตินาถ พึงรักษาเกียรติ  | 3      | 3   |        |        |          |          | 4           |             |                    |                   |                               |                                           |                        |                                     |                                                 | 10                        | 0                                                    |       |
| <u>Click</u> 43 | 3436     | ธัชพล อัศวเสรีนนท์       | 5      | 4   |        |        |          |          | 4           |             |                    |                   |                               |                                           |                        |                                     | 2                                               | 1                         |                                                      |       |
| <u>Click</u> 49 | 97050    | นพพร จันทร์หอม           |        |     |        |        |          |          | 3           |             |                    |                   |                               |                                           |                        |                                     |                                                 | 2                         |                                                      |       |
| <u>Click</u> 43 | 33564    | น้องนุช พรมมิน           | 4      | 2   |        |        |          |          | 6           |             |                    |                   |                               |                                           |                        |                                     |                                                 | 9                         | 0                                                    |       |
| <u>Click</u> 00 | /0233    | ปียมาศ ปัญญสังข์         | .5     |     |        |        |          |          | 4           |             |                    |                   |                               |                                           |                        |                                     |                                                 |                           |                                                      |       |
| <u>Click</u> 10 | 0001728  | พงษ์นิวัฒน์ จิรพัฒนางกูร | 1      | 6   |        |        |          |          |             |             |                    |                   |                               |                                           |                        |                                     |                                                 | 5                         |                                                      |       |
| Click 41        | 1515     | พรชนก ทองเขียว           | 1      | 6   |        |        |          |          | 6           |             |                    |                   |                               |                                           |                        |                                     |                                                 | 2                         |                                                      |       |
| Click 41        | 1514     | พฤทธิ์ จามะริก           |        | 1.5 |        |        |          |          | 5           |             |                    |                   |                               |                                           |                        |                                     |                                                 | 3                         |                                                      |       |
|                 |          |                          |        |     |        |        |          |          | 1 2         | <u>3</u>    |                    |                   |                               |                                           |                        |                                     |                                                 |                           |                                                      |       |

## ถ้าเลือก Yearly report

| (            | เลือกคูส | อิติพนง.ทั้งปี คลิเ      | ) "Ye  | arly | y rep  | ort"  | Ĵ    |      |             |             |                    |                   |                               |                                           |                        |                                     |                                                 |                           |                                                      |       |
|--------------|----------|--------------------------|--------|------|--------|-------|------|------|-------------|-------------|--------------------|-------------------|-------------------------------|-------------------------------------------|------------------------|-------------------------------------|-------------------------------------------------|---------------------------|------------------------------------------------------|-------|
|              |          |                          |        | Rej  | port ( | ype : | ۲    | Yea  | rly r       | eport       | ⊖Mon               | thly re           | port                          |                                           |                        |                                     |                                                 |                           |                                                      |       |
| ID or f      | Vame     | 1                        | Period |      |        |       |      |      |             |             |                    |                   | Stat                          | us                                        |                        |                                     |                                                 |                           |                                                      |       |
|              |          |                          | <<     | ALL  |        | ~     | 20   | 07 💽 | >           | >           |                    |                   | REC                           | ORDEE                                     | ) or AP                | PROVED                              | ~                                               | ค้น                       | หา                                                   | 1     |
|              |          | Employee                 |        |      |        |       |      |      |             | L           | eave               |                   |                               |                                           |                        |                                     |                                                 | Recomp                    | ense                                                 | -     |
| Details      | รหัส     | ชื่อ-สกุล                | ป่วย   | กิจ  | สมรส   | คลอด  | ทหาร | บวช  | พัก<br>ร้อน | ฌาปน<br>กิจ | ລາວບรม<br>(ບริษัท) | ลาอบรม<br>(บุคคล) | ลาไม่<br>ได้ค่า<br>ตอบ<br>แทน | ลาป้วย<br>(เนื่อง<br>จาก<br>การทำ<br>งาน) | ลาไป<br>ต่าง<br>ประเทศ | ลาพัก<br>ร้อน<br>(มากกว่า<br>6 วัน) | แลก<br>วันห่า<br>งาน<br>(ห่า<br>งานวัน<br>หยุด) | แลกวัน<br>เสาร์<br>(อบรม) | แลก<br>วันห้า<br>งาน<br>(ห่า<br>งาน<br>ล่วง<br>เวลา) | อื่นๆ |
| <u>Click</u> | 10021785 | กรพินธุ์ พรดรัณภพ        | 2      | 2    |        |       |      |      |             |             |                    |                   |                               |                                           |                        |                                     | 2                                               | 2                         |                                                      |       |
| <u>Click</u> | 446727   | กฤษณพัฒน์ วณิชชานนท์     | 3      | 2    |        |       |      |      | 6           |             |                    |                   |                               |                                           |                        |                                     | 2                                               | 1                         |                                                      |       |
| <u>Click</u> | 458972   | ฐิตินาถ พึงรักษาเกียรติ  | 3      | 3    |        |       |      |      | 4           |             |                    |                   |                               |                                           |                        |                                     |                                                 | 10                        | 0                                                    |       |
| <u>Click</u> | 43436    | ธัชพล อัศวเสรีนนท์       | 5      | 4    |        |       |      |      | 4           |             |                    |                   |                               |                                           |                        |                                     | 2                                               | 1                         |                                                      |       |
| <u>Click</u> | 497050   | นพพร จันทร์หอม           |        |      |        |       |      |      | 3           |             |                    |                   |                               |                                           |                        |                                     |                                                 | 2                         |                                                      |       |
| <u>Click</u> | 433564   | น้องนุช พรมมิน           | 4      | 2    |        |       |      |      | 6           |             |                    |                   |                               |                                           |                        |                                     |                                                 | 9                         | 0                                                    |       |
| <u>Click</u> | 00233    | ปียมาศ ปัญญสังข์         | .5     |      |        |       |      |      | 4           |             |                    |                   |                               |                                           |                        |                                     |                                                 |                           |                                                      |       |
| Click        | 10001728 | พงษ์นิวัฒน์ จิรพัฒนางกูร | 1      | 6    |        |       |      |      |             |             |                    |                   |                               |                                           |                        |                                     |                                                 | 5                         |                                                      |       |
| <u>Click</u> | 41515    | พรชนก หองเขียว           | 1      | 6    |        |       |      |      | 6           |             |                    |                   |                               |                                           |                        |                                     |                                                 | 2                         |                                                      |       |
| <u>Click</u> | 41514    | พฤทธิ์ จามะริก           |        | 1.5  |        |       |      |      | 5           |             |                    |                   |                               |                                           |                        |                                     |                                                 | 3                         |                                                      |       |
|              |          |                          |        |      |        |       |      |      | 12          | 3           |                    |                   |                               |                                           |                        |                                     |                                                 |                           |                                                      |       |
|              |          |                          |        |      |        |       |      |      |             |             |                    |                   |                               |                                           |                        |                                     |                                                 |                           |                                                      |       |

#### ถ้าเลือก Yearly report จะแสดงข้อมูลเป็นรายปี

และสามารถเลือกดูรายการตามเดือน ตามปี และตาม Status ของรายการ ดังรูป จากนั้นคลิกที่ ปุ่มก้นหา จะแสดงรายการตามเงื่อนไขที่เลือก

| l            | เลือกดูล | <u>ู้ฉิติพนง.ทั้งปี คลิก</u> | ''Ye   | arly                           | 7 rep  | ort"  | ]    |      |             |             |                    |                   |                               |                                           |                        |                                                                                                    |                                                |                           |                                                      |       |  |
|--------------|----------|------------------------------|--------|--------------------------------|--------|-------|------|------|-------------|-------------|--------------------|-------------------|-------------------------------|-------------------------------------------|------------------------|----------------------------------------------------------------------------------------------------|------------------------------------------------|---------------------------|------------------------------------------------------|-------|--|
|              |          |                              |        | Rep                            | oort t | ype : | 0    | Year | iy n        | eport       | OMon               | thly re           | port                          |                                           | -                      |                                                                                                    |                                                |                           |                                                      |       |  |
| (D or N      | lame     | F                            | Period |                                | เลือ   | กเคือ | อน   | เลี  | ้อก         | ปี          |                    |                   | Stat                          | us                                        | เ                      | ลื่อกสถ                                                                                                    | านะ                                            |                           |                                                      |       |  |
|              |          |                              | <<     | ALL 2007 >> RECORDED or APPROV |        |       |      |      |             |             | PROVED             | D 💉 ค้นหา         |                               |                                           |                        |                                                                                                    |                                                |                           |                                                      |       |  |
|              |          | Employee                     |        |                                |        |       |      |      |             | L           | eave               |                   |                               |                                           |                        | อักสับโประ         คับนา           PROVED         คับนา           เมลก         แลกรับเสาร์           เมลก         แลกรับเสาร์           เมนทา         แลกรับเสาร์           เมนทา         แลกรับเสาร์           เมนทา         แลกรับเสาร์           เมนทา         แลกรับเสาร์           เมนทา         แลกรับเสาร์           เมนทา         แลกรับเสาร์           เมนทา         แลกรับเสาร์           เมนทา         เมสาร์           เมนทา         เมสาร์           เมนทา         เมสาร์           เมนากกว่า         เมนทา           เมนารร์         เมนทา           เมนทา         เมนทา           เมนทา |                                                |                           |                                                      |       |  |
| Details      | รหัส     | ชื่อ-สกุล                    | ป่วย   | กิจ                            | สมรส   | คลอด  | ทหาร | บวช  | พัก<br>ร้อน | ฌาปน<br>กิจ | ລາວບรມ<br>(ບริษัท) | ລາວປรມ<br>(ປຸคคล) | ลาไม่<br>ได้ค่า<br>ตอบ<br>แทน | ลาป่วย<br>(เนื่อง<br>จาก<br>การทำ<br>งาน) | ลาไป<br>ต่าง<br>ประเทศ | ลาพัก<br>ร้อน<br>(มากกว่า<br>6 วัน)                                                                                                    | แลก<br>วันห่า<br>งาน<br>(ฟา<br>งานวัน<br>หยุด) | แลกวัน<br>เสาร์<br>(อบรม) | แลก<br>วันห่า<br>งาน<br>(ท่า<br>งาน<br>ล่วง<br>เวลา) | อื่นา |  |
| <u>Click</u> | 10021785 | กรพินธุ์ พรดรัณภพ            | 2      | 2                              |        |       |      |      |             |             |                    |                   |                               |                                           |                        |                                                                                                    | 2                                              | 2                         |                                                      |       |  |
| <u>Click</u> | 446727   | กฤษณพัฒน์ วณิชชานนท์         | 3      | 2                              |        |       |      |      | 6           |             |                    |                   |                               |                                           |                        |                                                                                                    | 2                                              | 1                         |                                                      |       |  |
| <u>Click</u> | 458972   | ฐิตินาถ พึงรักษาเกียรติ      | 3      | 3                              |        |       |      |      | 4           |             |                    |                   |                               |                                           |                        |                                                                                                    |                                                | 10                        | 0                                                    |       |  |
| <u>Click</u> | 43436    | ธัชพล อัศวเสรีนนท์           | 5      | 4                              |        |       |      |      | 4           |             |                    |                   |                               |                                           |                        |                                                                                                    | 2                                              | 1                         |                                                      |       |  |
| <u>Click</u> | 497050   | นพพร จันทร์หอม               |        |                                |        |       |      |      | 3           |             |                    |                   |                               |                                           |                        |                                                                                                    |                                                | 2                         |                                                      |       |  |
| <u>Click</u> | 433564   | น้องนุช พรมมิน               | 4      | 2                              |        |       |      |      | 6           |             |                    |                   |                               |                                           |                        |                                                                                                    |                                                | 9                         | 0                                                    |       |  |
| <u>Click</u> | 00233    | ปียมาศ ปัญญสังข์             | .5     |                                |        |       |      |      | 4           |             |                    |                   |                               |                                           |                        |                                                                                                    |                                                |                           |                                                      |       |  |
| <u>Click</u> | 10001728 | พงษ์นิวัฒน์ จิรพัฒนางกูร     | 1      | 6                              |        |       |      |      |             |             |                    |                   |                               |                                           |                        |                                                                                                    |                                                | 5                         |                                                      |       |  |
| <u>Click</u> | 41515    | พรชนก หองเขียว               | 1      | 6                              |        |       |      |      | 6           |             |                    |                   |                               |                                           |                        |                                                                                                    |                                                | 2                         |                                                      |       |  |
| <u>Click</u> | 41514    | พฤทธิ์ จามะริก               |        | 1.5                            |        |       |      |      | 5           |             |                    |                   |                               |                                           |                        |                                                                                                    |                                                | 3                         |                                                      |       |  |
|              |          |                              |        |                                |        |       |      |      | 12          | 3           |                    |                   |                               |                                           |                        |                                                                                                    |                                                |                           |                                                      |       |  |

#### ถ้าเลือก Monthly report

|              |          |                          |        | Rej | port ( | type : | ۲    | Yea  | rly r       | eport       | OMon               | thly re           | port                          | 2-                                        |                        |                                     |                                                 |                           | _                                                    |      |
|--------------|----------|--------------------------|--------|-----|--------|--------|------|------|-------------|-------------|--------------------|-------------------|-------------------------------|-------------------------------------------|------------------------|-------------------------------------|-------------------------------------------------|---------------------------|------------------------------------------------------|------|
| (D or I      | Vame     |                          | Period |     |        |        |      |      |             |             |                    |                   | Stat                          | us                                        |                        |                                     |                                                 |                           |                                                      |      |
|              |          |                          | <<     | ALL |        | ~      | 20   | 07 💽 | >           | >           |                    |                   | REC                           | ORDEE                                     | or AP                  | PROVED                              | ~                                               | ี ค้น                     | หา                                                   |      |
|              |          | Employee                 |        |     |        |        |      |      |             | L           | eave               |                   |                               |                                           |                        |                                     |                                                 | Recomp                    | ense                                                 |      |
| Details      | รหัส     | ชื่อ-สกุล                | ป่วย   | กิจ | สมรส   | คลอด   | หหาร | บวช  | พัก<br>ร้อน | ฌาปน<br>กิจ | ລາວບรม<br>(ບริษัท) | ลาอบรม<br>(บุคคล) | ลาไม่<br>ได้ค่า<br>ตอบ<br>แทน | ลาป่วย<br>(เนื่อง<br>จาก<br>การทำ<br>งาน) | ลาไป<br>ต่าง<br>ประเทศ | มาพัก<br>ร้อน<br>(มากกว่า<br>6 วัน) | แลก<br>วันห้า<br>งาน<br>(ห่า<br>งานวัน<br>หยุด) | ແລກງັນ<br>ເສາຣ໌<br>(ອບຣມ) | แลก<br>วันห่า<br>งาน<br>(ห่า<br>งาน<br>ล่วง<br>เวลา) | อื่น |
| <u>Click</u> | 10021785 | กรพินธุ์ พรดรัณภพ        | 2      | 2   |        |        |      |      |             |             |                    |                   |                               |                                           |                        |                                     | 2                                               | 2                         |                                                      |      |
| <u>Click</u> | 446727   | กฤษณพัฒน์ วณิชชานนท์     | 3      | 2   |        |        |      |      | 6           |             |                    |                   |                               |                                           |                        |                                     | 2                                               | 1                         |                                                      |      |
| <u>Click</u> | 458972   | ฐิตินาถ พึงรักษาเกียรติ  | 3      | 3   |        |        |      |      | 4           |             |                    |                   |                               |                                           |                        |                                     |                                                 | 10                        | 0                                                    |      |
| <u>Click</u> | 43436    | ธัชพล อัศวเสรีนนท์       | 5      | 4   |        |        |      |      | 4           |             |                    |                   |                               |                                           |                        |                                     | 2                                               | 1                         |                                                      |      |
| <u>Click</u> | 497050   | นพพร จันทร์หอม           |        |     |        |        |      |      | 3           |             |                    |                   |                               |                                           |                        |                                     |                                                 | 2                         |                                                      |      |
| <u>Click</u> | 433564   | น้องนุช พรมมิน           | 4      | 2   |        |        |      |      | 6           |             |                    |                   |                               |                                           |                        |                                     |                                                 | 9                         | 0                                                    |      |
| <u>Click</u> | 00233    | ปัยมาศ ปัญญสังข์         | .5     |     |        |        |      |      | 4           |             |                    |                   |                               |                                           |                        |                                     |                                                 |                           |                                                      |      |
| <u>Click</u> | 10001728 | พงษ์นิวัฒน์ จิรพัฒนางกูร | 1      | 6   |        |        |      |      |             |             |                    |                   |                               |                                           |                        |                                     |                                                 | 5                         |                                                      |      |
| <u>Click</u> | 41515    | พรชนก ทองเขียว           | 1      | 6   |        |        |      |      | 6           |             |                    |                   |                               |                                           |                        |                                     |                                                 | 2                         |                                                      |      |
| Click        | 41514    | พฤทธิ์ จามะริก           |        | 1.5 |        |        |      |      | 5           |             |                    |                   |                               |                                           |                        |                                     |                                                 | 3                         |                                                      |      |

#### ถ้าเลือก Monthly report จะแสดงข้อมูลสถิติการลาและแลกของพนง.เป็นรายเดือน

เมื่อกลิก Monthly report แล้วจะเข้ามาที่หน้านี้ จะแสดงวันที่มีการลาและแลก ใน 1

#### เคือน สามารถเลือกเคือนและปี ได้ดังรูป

(วันที่มีการลา หรือแลกจะถูก Highlight เป็นสีชมพู)

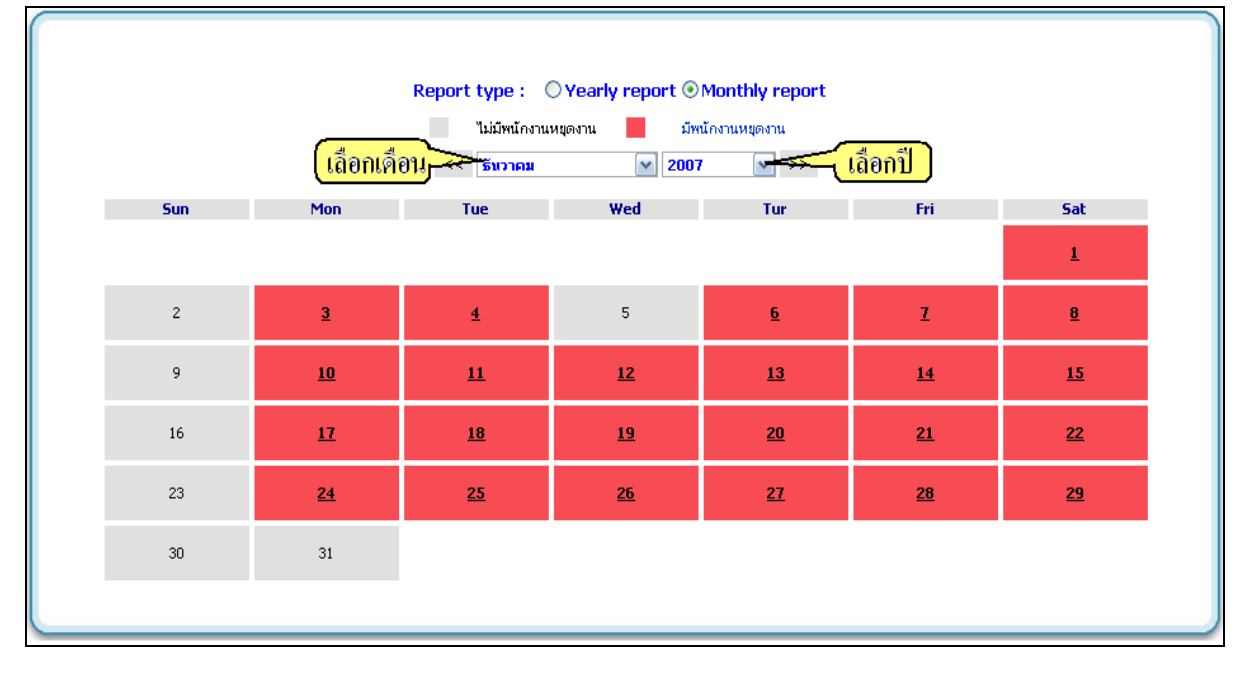

เมื่อต้องการดูรายละเอียดในแต่ละวัน ว่ามีจำนวนการลาและแลกไปเท่าไหร่ ให้ดับเบิ้ลกลิกที่วันที่ ต้องการดู จะแสดงรายการลาและแลกของวันที่เราเลือก

| Sta              | <mark>เลือ</mark><br>tus | <mark>กสถานะ</mark><br>ALL | มูลการลาและแลกวันทำงานที่<br>💌          | เกิดขึ้นในวันท์ | 103-12-2007         |          |                      |          |
|------------------|--------------------------|----------------------------|-----------------------------------------|-----------------|---------------------|----------|----------------------|----------|
| า้นที่ฝารายการ   | ID                       | ชื่อ-สคุล                  | ประเภทการขออนุมัติ                      | เนยุควันที่     | ตั้งแต่เาลา-กึงเาลา | สำนานาัน | แสคุผล               | สคานะ    |
| 04-12-2007 07:59 | 10002360                 | Sasithon Amoonrat          | Change working day(Working<br>Overtime) | 03-12-2007      | 08:10 - 17:00       | 1        | ไปทำธุระค่ะ          | APPROVED |
| 04-12-2007 11:41 | 10004708                 | Monchai Tantratipatai      | Sick Leave                              | 03-12-2007      | 08:10 - 17:00       | 1        | ป้วย                 | APPROVED |
| 27-11-2007 11:14 | 440333                   | Milin Chaladdee            | Annual Leave                            | 03-12-2007      | 08:10 - 17:00       | 1        | กลับบ้านต่างจังหวัด  | CANCELED |
| 30-11-2007 10:15 | 10095081                 | Amonthep Peukpiboon        | Personal Leave                          | 03-12-2007      | 08:10 - 17:00       | 1        | ไปงานรับปริญญาเพื่อน | APPROVED |
| 30-11-2007 15:18 | 29279                    | amnuay chakhumrit          | Change working day(Working<br>Overtime) | 03-12-2007      | 08:10 - 17:00       | 1        | ขึ้นบ้านใหม่         | APPROVED |
|                  |                          |                            | Back                                    |                 |                     |          |                      |          |

#### ิคลิกปุ่ม Home เพื่อกลับไปหน้าเมนูหลัก

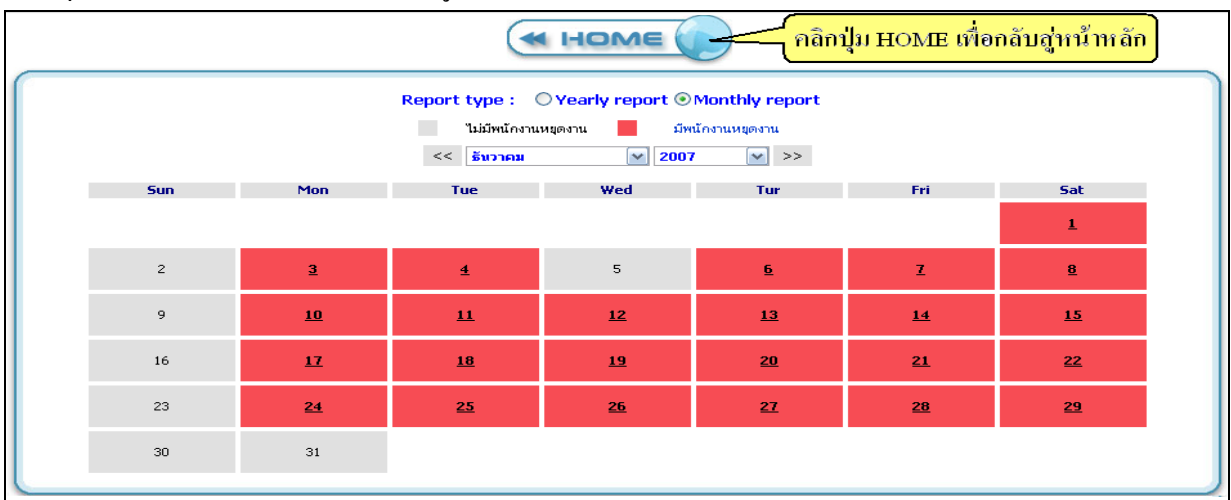

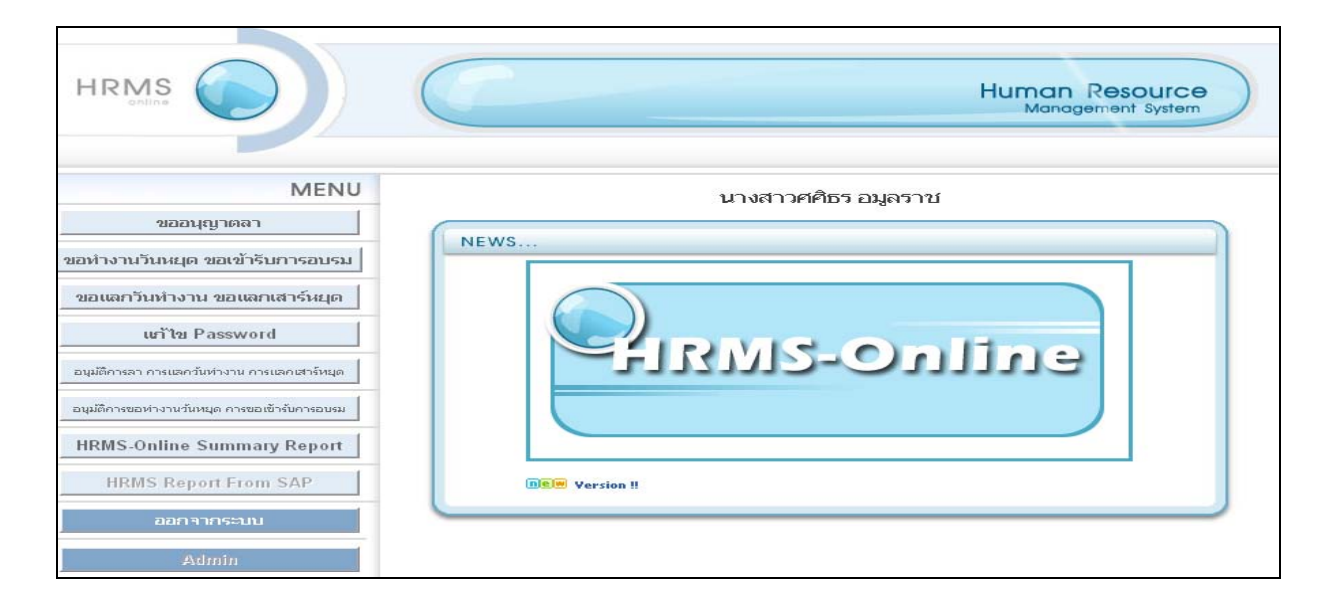

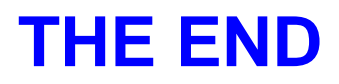